EVJ 200

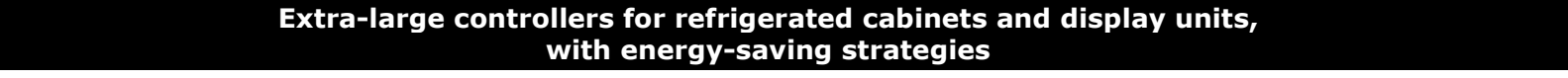

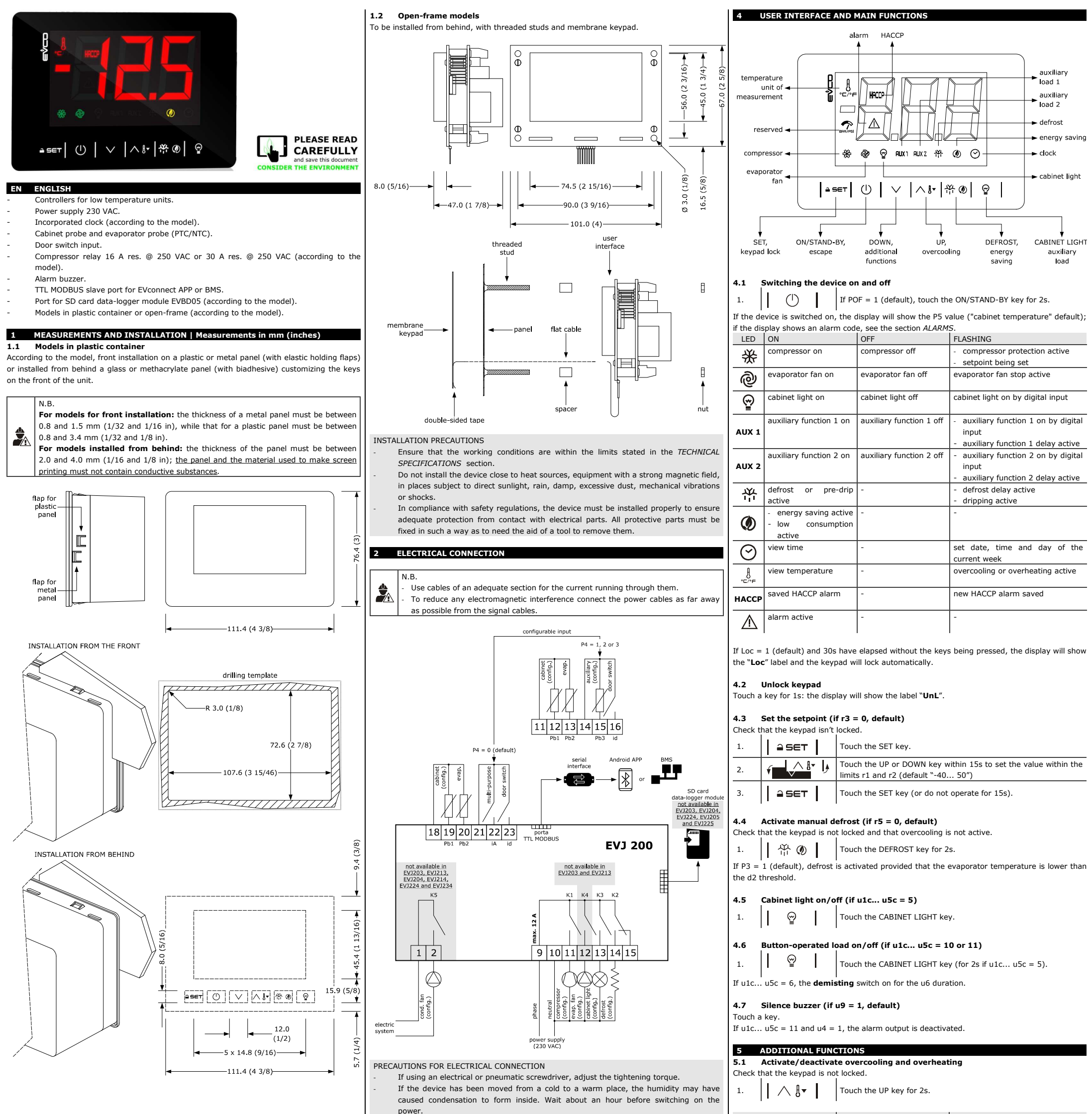

|      | limits. 9 | See the section TECHNICAL SPECIFICATI      | IONS.                                    | overco                              | overcooling                          |                            |                  | r5 = 0 and defrost not                                           | the setpoint becomes "setpoint -    |  |
|------|-----------|--------------------------------------------|------------------------------------------|-------------------------------------|--------------------------------------|----------------------------|------------------|------------------------------------------------------------------|-------------------------------------|--|
| -    | Disconr   | nect the power supply before doing any t   | type of maintenance.                     |                                     |                                      |                            |                  | active                                                           | r6", for the r7 duration            |  |
| _    | Do not    | use the device as safety device.           |                                          | overheating                         |                                      |                            |                  | r5 = 1                                                           | the setpoint becomes "setpoint +    |  |
| _    | For rep   | airs and for further information, contact  | the EVCO sales network.                  |                                     |                                      |                            |                  |                                                                  | r6", for the r7 duration            |  |
|      |           |                                            |                                          |                                     |                                      |                            |                  |                                                                  |                                     |  |
| 3    | FIRST-    | 5.2                                        | Activa                                   | ate/de                              | activa                               | te energy saving in manual | mode (if r5 = 0) |                                                                  |                                     |  |
| 1.   | Install   | following the instructions given in        | the section MEASUREMENTS AND             | Check t                             | Check that the keypad is not locked. |                            |                  |                                                                  |                                     |  |
|      | INSTAL    | LATION.                                    |                                          | 1                                   | 1 1                                  | IL CAN                     | 1                | Touch the DEEPOST koy                                            |                                     |  |
| 2.   | Power u   | up the device and an internal test will be | run.                                     | 1.                                  | 11 0                                 |                            | 1                | Touch the DEI KOST Key.                                          |                                     |  |
|      | The tes   | t normally takes a few seconds, when it    | is finished the display will switch off. | The set                             | point t                              | pecome                     | s "setp          | oint + r4", at maximum for HE                                    | 2 duration.                         |  |
| 3.   | Configu   | ire the device as shown in the section Se  | etting configuration parameters.         |                                     |                                      |                            |                  |                                                                  |                                     |  |
|      | Recom     | mended configuration parameters for firs   | st-time use.                             | 5.3                                 | Activa                               | ate the                    | high             | or low humidity functions (i                                     | f F0 = 5)                           |  |
| PAR. | DEF.      | PARAMETER                                  | MIN MAX.                                 | Check that the keypad isn't locked. |                                      |                            |                  |                                                                  |                                     |  |
| SP   | 0.0       | setpoint                                   | r1 r2                                    |                                     |                                      |                            | 1                | Touch the DOWN key for 1s                                        |                                     |  |
| P0   | 1         | probe type                                 | 0 = PTC 1 = NTC                          |                                     |                                      | ~                          |                  |                                                                  |                                     |  |
| P2   | 0         | temperature unit of measurement            | 0 = °C 1 = °F                            | 2.                                  | Ý                                    |                            | • •              | Touch the UP or DOWN key w                                       | ithin 15s to select the label "rH". |  |
| d1   | 0         | defrost type                               | 0 = electric $1 = hot gas$               |                                     |                                      | · ·                        |                  | Touch the CET key far la until the dianaxy chows the right label |                                     |  |
|      |           |                                            | 2 = compressor stopped                   | 2                                   |                                      |                            | 1                | for the function (only tou                                       | the display shows the right label   |  |
|      |           |                                            |                                          | э.                                  | =                                    | 961                        | I                | activated)                                                       | the key to see the function         |  |
|      | Then      | check that the remaining settings          | are appropriate; see the section         |                                     | LAR                                  | DEC                        | יודמומי          |                                                                  |                                     |  |
|      | CONFIG    | GURATION PARAMETERS.                       |                                          |                                     | LAD.                                 | DESC                       | SKIPTI           |                                                                  |                                     |  |
| 4.   | Disconr   | nect the device from the mains.            |                                          |                                     | rnL                                  | low r                      | numiai           | ty function (evaporator fan wi                                   | in F17 and F18 if the compressor is |  |
| 5.   | Make t    | he electrical connection as shown in       | the section ELECTRICAL CONNECTION        |                                     | <b></b>                              | οπ, α                      | on ir th         | e compressor is on)                                              | <u></u>                             |  |
|      | without   | powering up the device.                    |                                          |                                     | rhH                                  | high                       | humid            | ity function (evaporator fan on                                  | )                                   |  |
| 6.   | For the   | e connection in an RS-485 network          | connect the interface EVIF22TSX or       | 4.                                  |                                      | (1)                        |                  | Touch the ON/STAND-BY key                                        | (or do not operate for 60s) to exit |  |
|      | EVIF23    | TSX, to activate real time functions in    | EVJ203, EVJ204, EVJ205, EVJ224 and       |                                     | 11                                   | $\bigcirc$                 |                  | the procedure.                                                   |                                     |  |
|      | EVJ225    | connect the module EVIF23TSX, for rec      | cording HACCP data in CSV format on SD   |                                     |                                      |                            |                  |                                                                  |                                     |  |
|      | card co   | onnect the module EVBD05, to use the       | device with the Android APP EVconnect    | 5.4                                 | view,                                | delete                     | HAC              | CP alarm information (no                                         | it available in EVJ203, EVJ204,     |  |
|      | connect   | t the interface EVIF25TBX (or use EVJ2     | 214N7VXXRXV, EVJ234 or EVJ235); see      | ~                                   | EVJ20                                | J5, EVJ                    | 224 a            | nd EVJ225)                                                       |                                     |  |
|      | the re    | levant instruction sheets. If EVIF2        | 2TSX or EVIF23TSX is used, set           | Check                               | that the                             | е кеура                    | ia isn't         | юскеа.                                                           |                                     |  |
|      | param     | eter bLE to 0.                             |                                          | 1.                                  |                                      | $\bigvee$                  | 1                | Touch the DOWN key for 1s.                                       |                                     |  |
| 7.   | Power u   | up the device.                             |                                          | I                                   | 11                                   | •                          | 1                | I                                                                |                                     |  |

FUNCTION

CONDITION

CONSEQUENCE

EVCO S.p.A. | EVJ 200 | Instruction sheet ver. 2.0 | Code 104J200I203 | Page 2 of 4 | PT 18/17 Touch the UP or DOWN key within 15s to select a label. 2. ٢ LAB. DESCRIPTION view HACCP alarm information LS rLS delete HACCP alarm information 3. ≙ SET Touch the SET key Touch the UP or DOWN key to select an alarm code (to select 4. Ý label "LS") or to set "149" (to select label "rLS"). COD. DESCRIPTION AL low temperature alarm AH high temperature alarm id open door alarm (if i4 = 1) power failure alarm (available in EVJ213, EVJ214, EVJ214N7VXXRXV, EVJ215, PF EVJ234 and EVJ235 or in EVJ203, EVJ204, EVJ205, EVJ224 and EVJ225 with nterface EVIF25TBX connected) **≙** SET 5. Touch the SET key. Touch the ON/STAND-BY key (or do not operate for 60s) to exit (6. the procedure Example of alarm information (e.g. a high temperature alarm) 8.0 critical value (calculated cabinet/product temperature) was 8.0 °C/°F Sta (available in EVJ213, EVJ214, EVJ214N7VXXRXV, EVJ215, EVJ234 and EVJ235 or in EVJ203, EVJ204, EVJ205, EVJ224 and EVJ225 with interface EVIF25TBX connected) y15 alarm signalled in 2015 n03 alarm signalled in March d26 alarm signalled on 26 March 2015 h16 alarm signalled at 16:00 n30 alarm signalled at 16:30 dur h01 alarm lasted 1h n15 alarm lasted 1h 15min View/delete compressor functioning hours 5.5 Check that the keypad isn't locked.  $\vee$ Touch the DOWN key for 1s. 1. 2. Touch the UP or DOWN key within 15s to select a label LAB. DESCRIPTION CH1 view compressor functioning hundreds of hours **CH2** view second compressor functioning hundreds of hours (if u1c... u5c = 1) rCH delete compressor and second compressor functioning hours 3. **≙** SET Touch the SET key. 4. Touch the UP or DOWN key to set "149" (to select rCH). ٢ Touch the SET key. 5. **≙** SET Touch the ON/STAND-BY key (or do not operate for 60s) to exit 6.  $\bigcirc$ the procedure 5.6 View the temperature detected by the probes Check that the keypad isn't locked. 1. Touch the DOWN key for 1s.  $\vee$ <u>^ 8-</u> 2. Touch the UP or DOWN key within 15s to select a label. ٢ LAB. DESCRIPTION cabinet temperature (if P4 = 0, 1 or 2) Pb1 inlet air temperature (if P4 = 3) Pb2 evaporator temperature (if P3 = 1 or 2) **Pb3** auxiliary temperature (if P4 = 1, 2 or 3) Pb4 calculated product temperature (CPT; if P4 = 3) 3. ≙ SET Touch the SET key. Touch the ON/STAND-BY key (or do not operate for 60s) to exit (the procedure. DATA-LOGGER MODULE on SD CARD (not available in EVJ203, EVJ204, EVJ205, EVJ224 and EVJ225) 6.1 Initial information The data-logger module makes it possible to write information about the device on an SD card (in CSV format ), in HACCP or service mode. Data-logger module configuration parameters. PAR. DEF. PARAMETER MIN... MAX. Sd0 30 SD card writing interval in HACCP 1... 30 min node Sd1 SD card writing interval in service 1... 30 min mode Sd2 60 service mode duration 1... 240 min Sd3 0 enable critical temperature recording 0 = no1 = yesSd4 1 enable cabinet temperature recording 0 = no 1 = yes Sd5 1 decimal separator type 0 = comma 1 = point 6.2 Writing in HACCP mode Writing in HACCP mode is always activated, it generates a daily file and a monthly file. Information written in HACCP mode. cabinet temperature (if Sd4 = 1, default "no'') critical temperature (if Sd3 = 1, default "no'') device switched on/off defrost activated/completed

## Example of a daily file name written in HACCP mode (e.g. the file "log001\_2015\_03\_26.csv"). 001 the device address is 1 (parameter LA) 2015the file was written in 201503the file was written in March26the file was written on 26 March 2015 Example of a monthly file name written in HACCP mode (e.g. the file "log001\_2015\_m03.csv"). 001 the device address is 1 (parameter LA) 2015 the file was written in 2015 -----the file was written in March 2015 m03 Example of a file name written in service mode (e.g. the file "log001\_2015\_0001.csv"). 001 the device address is 1 (parameter LA) 2015 the file was written in 2015 0001 sequence number View data-logger module alarms 6.6 Check that the keypad isn't locked. Touch the DOWN key for 1s. 1. $\vee$ 2. Touch the UP or DOWN key within 15s to select the label "Err". 3. **a** set Touch the SET key Touch the UP or DOWN key within 15s to see the alarm code 4. LAB. DESCRIPTION FUL no space left on SD card alarm Sd SD card not inserted or not recognised alarm Touch the ON/STAND-BY key (or do not operate for 60s) to exit 5. $\bigcirc$ the procedure. 7 SETTINGS Setting configuration parameters 7.1 Touch the SET key for 4s: the display will show the label "PA". 1. **≙** SET 2. **≙** SET Touch the SET key Touch the UP or DOWN key within 15s to set the PAS value 3. (default "-19"). Touch the SET key (or do not operate for 15s): the display will 4. **≙** SET show the label "SP" 5. Touch the UP or DOWN key to select a parameter 6. **a** set Touch the SET key 7. Touch the UP or DOWN key within 15s to set the value 8. **≙** Set Touch the SET key (or do not operate for 15s). Touch the SET key for 4s (or do not operate for 60s) to exit the 9. **≙** SET Set the date, time and day of the week (available in EVJ213, EVJ214, 7.2 EVJ214N7VXXRXV, EVJ215, EVJ234 and EVJ235 or in EVJ203, EVJ204, EVJ205, EVJ224 and EVJ225 with interface EVIF25TBX connected) N.B If the device is connected to the interface EVIF25TBX, do not disconnect the device Ö<sub>o</sub> from the mains within two minutes since the setting of the time and day of the week If the device communicates with the APP EV connect, the date, time and day of the week will automatically be set by the smartphone or tablet Check that the keypad isn't locked $\vee$ 1. Touch the DOWN key for 1s. 2. Touch the UP or DOWN key within 15s to select the label "rtc". Touch the SET key: the display will show the label $``{\bm y}''$ followed 3. **≙** SET by the last two figures of the year. 4. Touch the UP or DOWN key within 15s to set the year 5. Repeat actions 3 and 4 to set the next labels. LAB. MEANING OF THE NUMBERS FOLLOWING THE LABEL n month (01... 12) day (01... 31) d h time (00... 23) n minutes (00... 59) Touch the SET key: the display will show the label for the day of **≙** SET 6. the week Touch the UP or DOWN key within 15s to set the day of the 7. week LAB. DESCRIPTION Mon Monday tuE Tuesday UEd Wednesday thu Thursday Fri Friday Sat Saturday Sun Sunday **≙** SET 8. Touch the SET key: the device will exit the procedure. 9 $\bigcirc$ Touch the ON/STAND-BY key to exit the procedure beforehand. 7.3 Reset the factory settings

6.5

File names

|          | 5              | P0                | 1           | probe type                                                                                                    | 0 = PTC $1 = NTC$                           |
|----------|----------------|-------------------|-------------|----------------------------------------------------------------------------------------------------|---------------------------------------------|
|          | 6              | P1                | 1           | enable °C decimal point                                                                                                | 0 = no 1 = yes                              |
|          | 7              | P2                | 0           | temperature unit of                                                                                                    | $0 = ^{\circ}C$ $1 = ^{\circ}F$             |
|          |                | . –               | -           | measurement                                                                                                    |                                             |
|          | 8              | P3                | 1           | evaporator probe function                                                                                              | 0 = disabled                                |
|          | Ŭ              |                   | -           |                                                                                                    | 1 = defrost + fan                           |
|          |                |                   |             |                                                                                                    | 2 = fan                                     |
|          | 9              | P4                | 0           | configurable input function                                                                                            | 0 = digital input                           |
|          |                |                   |             | (ontion 4 only available in                                                                                            | 1 = condenser probe                         |
|          |                |                   |             | EV1224. EV1225. EV1234 and                                                                                             | 2 = critical temperature probe              |
|          |                |                   |             | EVJ235)                                                                                                    | 3 = air out probe                           |
|          |                |                   |             |                                                                                                    | 4 = evaporator 2 probe                      |
|          |                |                   |             |                                                                                                    | if $P4 = 3$ , regulation temperature        |
|          |                |                   |             |                                                                                                    | = product temperature (CPT)                 |
|          | 10             | P5                | 0           | value displayed                                                                                                    | 0 = regulation temperature                  |
|          |                |                   | -           |                                                                                                    | 1 = setpoint                                |
|          |                |                   |             |                                                                                                    | 2 = evaporator temperature                  |
|          |                |                   |             |                                                                                                    | 3 = auxiliary temperature                   |
|          |                |                   |             |                                                                                                    | 4 = air in temperature                      |
|          | 11             | P7                | 50          | inlet air weight for calculated                                                                                        | 0 100 %                                     |
|          |                |                   |             | product temperature (CPT)                                                                                              | $CPT = \{[(P7 x (inlet air T)] +$           |
|          |                |                   |             |                                                                                                    | [(100 - P7) x (outlet air T)] :             |
|          |                |                   |             |                                                                                                    | 100}                                        |
|          | 12             | P8                | 5           | display refresh time                                                                                                   | 0 250 s : 10                                |
|          | Ν.             | PAR.              | DEF.        | REGULATION                                                                                                    | MIN MAX.                                    |
|          | 13             | r0                | 2.0         | setpoint differential                                                                                                  | 1 15 °C/°F                                  |
|          |                |                   |             |                                                                                                    | if u1c u5c 1, proportional                  |
|          |                |                   |             |                                                                                                    | band                                        |
|          | 14             | r1                | -40         | minimum setpoint                                                                                                    | -99 °C/°F r2                                |
|          | 15             | r2                | 50.0        | maximum setpoint                                                                                                    | r1 199 °C/°F                                |
| _        | 16             | r3                | 0           | enable setpoint block                                                                                                  | 0 = no 1 = yes                              |
| K        | 17             | r4                | 0.0         | setpoint offset in energy saving                                                                                       | 0 99 °C/°F                                  |
|          | 18             | r5                | 0           | cooling or heating operation                                                                                           | 0 = cooling                                 |
|          |                | -                 |             | g g eperation                                                                                                    | 1 = heating                                 |
|          | 19             | r6                | 0.0         | setpoint offset in                                                                                                    | 0 99 °C/°F                                  |
|          |                | -                 |             | overcooling/overheating                                                                                                | -,                                          |
|          | 20             | r7                | 0           | overcooling/overheating duration                                                                                       | 0 240 min                                   |
|          | 21             | r12               | 1           | position of the r0 differential                                                                                        | 0 = asymmetric                              |
|          |                |                   | -           |                                                                                                    | 1 = symmetric                               |
|          | N.             | PAR.              | DEF.        | COMPRESSOR                                                                                                    | MIN MAX.                                    |
|          | 22             | CO                | 0           | compressor on delay after                                                                                              | 0 240 min                                   |
|          |                | 20                |             | power-on                                                                                                    | = .=                                        |
|          | 23             | C1                | 5           | delay between 2 compressor                                                                                             | 0 240 min                                   |
|          | 25             | CI                |             | switch-one                                                                                                    | 0 240 mm                                    |
|          | 24             | C2                | 3           | compressor off minimum time                                                                                            | 0 240 min                                   |
|          | 27             | C2                | 0           | compressor on minimum time                                                                                             | 0. 240 c                                    |
|          | 25             | C3                | 10          | compressor off time during                                                                                             | 0240 S                                      |
|          | 20             | C4                | 10          | cabinot probe alarm                                                                                                    | 0 240 11111                                 |
|          | 27             | C5                | 10          | comprossor on time during                                                                                              | 0 240 min                                   |
|          | 2/             | CS                | 10          | compressor on time during                                                                                              | 0 240 11111                                 |
|          | 20             | <i>CC</i>         |             | cabinet probe alarm                                                                                                    | 0 100 00/05                                 |
|          | 28             | Co                | 80.0        | unreshold for high condensation                                                                                        | differential = 2 °C/4 °F                    |
|          |                | 67                |             | warning                                                                                                    |                                             |
|          | 29             | C7                | 90.0        | threshold for high condensation                                                                                        | 0 199 °C/°F                                 |
| ~        | 20             | 60                |             |                                                                                                    | 0 15 min                                    |
| 0        | 30             | 610               | 1           | nigh condensation alarm delay                                                                                          | 0 15 min                                    |
|          | 31             | C10               | 0           | compressor nours for service                                                                                           | 0 999 h X 100                               |
|          | 22             | C11               | 10          | comproseer 2 on delay                                                                                                  |                                             |
|          | 32             | C11               | 10          | compressor 2 on delay                                                                                                  | 0240 \$                                     |
|          | 33             | CIZ               | 2           | compressor nours weight for                                                                                            |                                             |
|          |                |                   |             | Dalancing nours and switch-ons                                                                                         | BHC = $\{[CI2 \times (compressor bours)]\}$ |
|          |                |                   |             | EV1224 EV1225 EV1224 and                                                                                               | (comprossor switch-ons)]                    |
|          |                |                   |             | EV1235)                                                                                                    | (compressor switch=u(IS)]}                  |
|          | 24             | C12               | 1           | compressor bours switch and for                                                                                        | 0 10                                        |
|          | , <sup>,</sup> | C13               | · *         | halancing hours and switch-one                                                                                         | BHC = $\{[C12 \times (comprosecond)]$       |
|          |                |                   |             | (BHC) - (only available in                                                                                             | hours)] + $[C13 \vee$                       |
|          |                |                   |             | EV1224. FV1225 EV1234 and                                                                                              | (compressor switch-ope)11                   |
|          |                |                   |             | EVJ235)                                                                                                    | (compressor switch=015)]}                   |
|          | 35             | C14               | 1           | tie between compressors (only                                                                                          | $0 = \operatorname{according} to C11$       |
|          |                | C14               | 1           | available in FV/1224 FV/1225                                                                                           | 1 = according to crr 1 = according to r0    |
|          |                |                   |             | EV1234 and EV1235)                                                                                                    |                                             |
|          | N              | PAR               | DEE         | DEFROST (if $r_5 = 0$ )                                                                                                | MIN MAX.                                    |
|          | 36             | d0                | 8           | automatic defrost interval                                                                                             | 0 99 h                                      |
|          | ]              |                   | Ŭ           |                                                                                                    | 0 = only manual                             |
|          |                |                   |             |                                                                                                    | if $d8 = 3$ , maximum interval              |
|          | 37             | d1                | 0           | defrost type                                                                                                    | 0 = electric                                |
|          |                | -                 | -           |                                                                                                    | 1 = hot gas                                 |
|          |                |                   |             |                                                                                                    | 2 = compressor stopped                      |
|          | 38             | d2                | 2.0         | threshold for defrost end                                                                                              | -99 99 °C/°F                                |
|          | 39             | d3                | 30          | defrost duration                                                                                                    | 0 99 min                                    |
|          |                |                   |             |                                                                                                    | se P3 = 1, maximum duration                 |
|          | 40             | d4                | 0           | enable defrost at power-on                                                                                             | 0 = no 1 = yes                              |
|          | 41             | d5                | 0           | defrost dealy after power-on                                                                                           | 0 99 min                                    |
|          | 42             | d6                | 1           | value displayed during defrost                                                                                         | 0 = regulation temperature                  |
|          |                |                   |             |                                                                                                    | 1 = display locked                          |
|          |                |                   |             |                                                                                                    | 2 = dEF label                               |
|          | 43             | d7                | 2           | dripping time                                                                                                    | 0 15 min                                    |
|          | 44             | d8                | 0           | defrost interval counting mode                                                                                         | 0 = device on hours                         |
|          |                |                   |             | _                                                                                                    | 1 = compressor on hours                     |
|          |                |                   |             |                                                                                                    | 2 = hours evaporator                        |
|          |                |                   |             |                                                                                                    | temperature < d9                            |
|          |                |                   |             |                                                                                                    | 3 = adaptive (if P4 = 4,                    |
|          |                |                   |             |                                                                                                    | device on hours)                            |
|          |                |                   |             |                                                                                                    | 4 = real time                               |
|          | 45             | d9                | 0.0         | evaporation threshold for                                                                                              | -99 99 °C/°F                                |
|          |                |                   |             | automatic defrost interval                                                                                             |                                             |
|          | 1              |                   |             | counting                                                                                                    |                                             |
| <b>.</b> |                |                   |             |                                                                                                    |                                             |
| -        | 46             | d11               | 0           | enable defrost timeout alarm                                                                                           | 0 = no $1 = yes$                            |
|          | 46<br>47       | d11<br>d15        | 0           | enable defrost timeout alarm compressor on consecutive time                                                            | 0 = no 1 = yes<br>0 99 min                  |
|          | 46<br>47       | d11<br>d15        | 0           | enable defrost timeout alarm<br>compressor on consecutive time<br>for hot gas defrost                                  | 0 = no 1 = yes<br>0 99 min                  |
|          | 46<br>47<br>48 | d11<br>d15<br>d16 | 0<br>0<br>0 | enable defrost timeout alarm<br>compressor on consecutive time<br>for hot gas defrost<br>pre-dripping time for hot gas | 0 = no 1 = yes<br>0 99 min<br>0 99 min      |

The date and time is written for each piece of information.

## 6.3 Writing in service mode

power supply restored

Writing in service mode must be manually activated. Information written in service mode.

energy saving activated/deactivated alarm activated/restored

- temperature detected by all probes
- enable/disable probes
- device switched on/off
- functions on/off
- defrost activated/completed
- energy saving activated/deactivated
- alarm activated/restored
- power supply restored

The date and time is written for each piece of information.

## 6.4 Activate/deactivate writing in service mode

Check that the keypad isn't locked.

| 1. | $\sim$          | Touch the DOWN key for 1s.                                                                     |
|----|-----------------|------------------------------------------------------------------------------------------------|
| 2. | <u>را ۱۹ (۱</u> | Touch the UP or DOWN key within 15s to select the label "SEr".                                 |
| 3. | ≙ SET           | Touch the SET key.                                                                             |
| 4. |                 | Touch the UP or DOWN key within 15s to set "1" (activate writing) or "0" (deactivate writing). |
| 5. |                 | Touch the ON/STAND-BY key (or do not operate for 60s) to exit the procedure.                   |

| Ф <sub>о</sub> | Check that the factory settings are appropriate; see the section CONFIGURATION PARAMETERS. |          |        |                                                                   |                                  |  |  |  |
|----------------|--------------------------------------------------------------------------------------------|----------|--------|-------------------------------------------------------------------|----------------------------------|--|--|--|
|                |                                                                                            |          |        |                                                                   |                                  |  |  |  |
| 1.             | Touch the SET key for 4s: the display will show the label "PA".                            |          |        |                                                                   |                                  |  |  |  |
| 2.             | 1 4                                                                                        | SET      |        | Touch the SET key.                                                |                                  |  |  |  |
| 3.             | ŕ                                                                                          | $\sim$   | •      | Touch the UP or DOWN key within                                   | 15s to set " <b>149</b> ".       |  |  |  |
| 4.             | 1 :                                                                                        | SET      |        | Touch the SET key (or do not op<br>show the label " <b>dEF</b> ". | erate for 15s): the display will |  |  |  |
| 5.             | 1 4                                                                                        | SET      |        | Touch the SET key.                                                |                                  |  |  |  |
| 6.             | ŕ                                                                                          | $\sim$   | l I    | Touch the UP or DOWN key within 15s to set " $1$ ".               |                                  |  |  |  |
| 7.             | 14                                                                                         | SET      |        | Touch the SET key (or do not operate for 15s).                    |                                  |  |  |  |
| 8.             | Inte                                                                                       | rrupt th | e powe | r supply to the device.                                           |                                  |  |  |  |
| 9.             | •                                                                                          | SET      |        | Touch the SET key for 2s before beforehand.                       | action 6 to exit the procedure   |  |  |  |
| 8              | CON                                                                                        | FIGUR    | TION   | PARAMETERS                                                        |                                  |  |  |  |
|                |                                                                                            |          |        |                                                                   |                                  |  |  |  |
| ດ≡             | Ν.                                                                                         | PAR.     | DEF.   | SETPOINT                                                          | MIN MAX.                         |  |  |  |
| <u> </u>       | 1                                                                                          | SP       | 0.0    | setpoint                                                          | r1 r2                            |  |  |  |
|                | Ν.                                                                                         | PAR.     | DEF.   | ANALOGUE INPUTS                                                   | MIN MAX.                         |  |  |  |
| $\sim$         | 2                                                                                          | CA1      | 0.0    | cabinet probe offset                                              | -25 25 °C/°F                     |  |  |  |
| U,             |                                                                                            |          |        |                                                                   | if P4 = 3, air in probe offset   |  |  |  |
| •              | 3                                                                                          | CA2      | 0.0    | evaporator probe offset                                           | -25 25 °C/°F                     |  |  |  |
|                | 4                                                                                          | CA3      | 0.0    | auxiliary probe offset                                            | -25 25 °C/°F                     |  |  |  |
|                |                                                                                            |          |        |                                                                   |                                  |  |  |  |

| 48 | d16  | 0    | pre-dripping time for hot gas defrost                                                                               | 0 99 min                                                                             |
|----|------|------|----------------------------------------------------------------------------------------------------|--------------------------------------------------------------------------------------|
| 49 | d18  | 40   | adaptive defrost interval                                                                                           | 0 999 min<br>if compressor on + evapora-<br>tor temperature < d22<br>0 = only manual |
| 50 | d19  | 3.0  | threshold for adaptive defrost<br>(relative to optimal evaporation<br>temperature)                                  | 0 40 °C/°F<br>optimal evaporation<br>temperature - d19                               |
| 51 | d20  | 180  | compressor on consecutive time<br>for defrost                                                                       | 0 999 min<br>0 = disabled                                                            |
| 52 | d21  | 200  | compressor on consecutive time<br>for defrost after power-on and<br>overcooling                                     | 0 500 min<br>if (regulation temperature -<br>setpoint) > 10°C/20 °F<br>0 = disabled  |
| 53 | d22  | -2.0 | evaporation threshold for<br>adaptive defrost interval counting<br>(relative to optimal evaporation<br>temperature) | -10 10 °C/°F<br>optimal evaporation<br>temperature + d22                             |
| 54 | d25  | 0    | enable air out probe for defrost<br>during evaporator probe alarm                                                   | 0 = no 1 = yes                                                                       |
| 55 | d26  | 6    | defrost interval during evaporator probe alarm                                                                      | 099 h<br>0 = only manual<br>if d25 = 1                                               |
| Ν. | PAR. | DEF. | ALARMS                                                                                                    | MIN MAX.                                                                             |
| 56 | A0   | 0    | select value for high/low temperature alarms                                                                        | 0 = regulation temperature<br>1 = evaporator temperature                             |
| 57 | A1   | 0.0  | threshold for low temperature alarm                                                                                 | -99 99 °C/°F                                                                         |
| 58 | A2   | 0    | low temperature alarm type                                                                                          | 0 = disabled<br>1 = relative to setpoint<br>2 = absolute                             |

<

 EVCO S.p.A.
 EVJ 200
 Instruction sheet ver. 2.0
 Code 104J200I203
 Page 3 of 4
 PT 18/17

 59
 A4
 0.0
 threshold for high temperature
 -99... 99 °C/°F

|        | 55                                                                                                    |                                                                                                    |                                                                                                    | alarm                                                                                                    |                                                                                                    |
|--------|----------------------------------------------------------------------------------------------------|----------------------------------------------------------------------------------------------------|----------------------------------------------------------------------------------------------------|----------------------------------------------------------------------------------------------------|----------------------------------------------------------------------------------------------------|
|        | 60                                                                                                    | A5                                                                                                    | 0                                                                                                    | high temperature alarm type                                                                                                    | 0 = regulation temperature                                                                                                    |
|        |                                                                                                    |                                                                                                    |                                                                                                    |                                                                                                    | 2 = auxiliary temperature                                                                                                    |
|        | 61                                                                                                    | A6                                                                                                    | 120                                                                                                    | high temperature alarm delay<br>after power-on                                                                                                    | 0 240 min                                                                                                    |
|        | 62                                                                                                    | A7                                                                                                    | 15                                                                                                    | high/low temperature alarms                                                                                                    | 0 240 min                                                                                                    |
|        | 63                                                                                                    | A8                                                                                                    | 15                                                                                                    | high temperature alarm delay                                                                                                    | 0 240 min                                                                                                    |
|        | 64                                                                                                    | 49                                                                                                    | 15                                                                                                    | after defrost                                                                                                    | 0 240 min                                                                                                    |
|        | 04                                                                                                    |                                                                                                    | 15                                                                                                    | after door closing                                                                                                    | 0 240 mm                                                                                                    |
|        | 65                                                                                                    | A10                                                                                                    | 10                                                                                                    | power failure duration for alarm<br>recording (not available in                                                                                                    | 0 240 min                                                                                                    |
|        |                                                                                                    |                                                                                                    |                                                                                                    | EVJ203, EVJ204, EVJ205, EVJ224                                                                                                    |                                                                                                    |
|        | 66                                                                                                    | A11                                                                                                    | 2.0                                                                                                    | and EVJ225)<br>high/low temperature alarms                                                                                                    | 1 15 °C/°F                                                                                                    |
|        | 67                                                                                                    | A12                                                                                                    | 1                                                                                                    | reset differential                                                                                                    |                                                                                                    |
|        | 07                                                                                                    | <i>//12</i>                                                                                                    | -                                                                                                    | type (not available in EVJ203,                                                                                                    | 1 = HACCP LED + PF label +                                                                                                    |
|        |                                                                                                    |                                                                                                    |                                                                                                    | EVJ204, EVJ205, EVJ224 and EVJ225)                                                                                                    | 2 = HACCP LED + PF label +                                                                                                    |
|        | N                                                                                                    | DAD                                                                                                    | DEE                                                                                                    | FANS                                                                                                    | buzzer (if duration > A10)                                                                                                    |
|        | 68                                                                                                    | F0                                                                                                    | 1                                                                                                    | evaporator fan mode during                                                                                                    | $0 = off \qquad 1 = on$                                                                                                    |
|        |                                                                                                    |                                                                                                    |                                                                                                    | normal operation                                                                                                    | 2 = on if compressor on<br>3 = thermoregulated (with                                                                                                    |
|        |                                                                                                    |                                                                                                    |                                                                                                    |                                                                                                    | regulation temperature                                                                                                    |
|        |                                                                                                    |                                                                                                    |                                                                                                    |                                                                                                    | 4 = thermoregulated (with                                                                                                    |
|        |                                                                                                    |                                                                                                    |                                                                                                    |                                                                                                    | regulation temperature<br>+ F1) if compressor on                                                                                                    |
|        |                                                                                                    |                                                                                                    |                                                                                                    |                                                                                                    | 5 =  according to F6                                                                                                    |
|        |                                                                                                    |                                                                                                    |                                                                                                    |                                                                                                    | 7 = thermoregulated (with 1)                                                                                                    |
|        | 69                                                                                                    | F1                                                                                                    | -4.0                                                                                                    | threshold for evaporator fan                                                                                                    | F1) if compressor on<br>-99 99 °C/°F                                                                                                    |
|        | 70                                                                                                    | - 52                                                                                                    |                                                                                                    | operation                                                                                                    | 0                                                                                                    |
|        | 70                                                                                                    | FZ                                                                                                    | Ů                                                                                                    | defrost and dripping                                                                                                    | 2 = according to F0                                                                                                    |
|        | 71                                                                                                    | F3                                                                                                    | 2                                                                                                    | evaporator fan off maximum<br>time                                                                                                    | 0 15 min<br>def. 0 in EVJ203 ed EVJ213                                                                                                    |
|        | 72                                                                                                    | F4                                                                                                    | 30                                                                                                    | evaporator fan off time during                                                                                                    | 0 240 s x 10                                                                                                    |
|        | 73                                                                                                    | F5                                                                                                    | 30                                                                                                    | evaporator fan on time during                                                                                                    | 0 240 s x 10                                                                                                    |
|        | 74                                                                                                    | F6                                                                                                    | 0                                                                                                    | energy saving<br>high/low humidity operation                                                                                                    | if F0 $\neq$ 5<br>0 = low humidity (with F17                                                                                                    |
| S      |                                                                                                    |                                                                                                    |                                                                                                    |                                                                                                    | and F18 if compressor                                                                                                    |
|        |                                                                                                    |                                                                                                    |                                                                                                    |                                                                                                    | off, on if compressor on)<br>1 = high humifity (on)                                                                                                    |
|        | 75                                                                                                    | F7                                                                                                    | 5.0                                                                                                    | threshold for evaporator fan on                                                                                                    | -99 99 °C/°F                                                                                                    |
|        |                                                                                                    |                                                                                                    |                                                                                                    | setpoint)                                                                                                    |                                                                                                    |
|        | 76                                                                                                    | F8                                                                                                    | 2.0                                                                                                    | threshold for evaporator fan<br>operation differential                                                                                                    | 1 15 °C/°F                                                                                                    |
|        | 77                                                                                                    | F9                                                                                                    | 10                                                                                                    | evaporator fan off delay after                                                                                                    | 0 240 s                                                                                                    |
|        | 78                                                                                                    | F10                                                                                                    | 1                                                                                                    | condenser fan mode                                                                                                    | 0 = thermoregulated (with F11)                                                                                                    |
|        |                                                                                                    |                                                                                                    |                                                                                                    |                                                                                                    | 1 = thermoregulated (with<br>F11) if compressor off,                                                                                                    |
|        |                                                                                                    |                                                                                                    |                                                                                                    |                                                                                                    | on if comproseer on                                                                                                    |
|        |                                                                                                    |                                                                                                    |                                                                                                    |                                                                                                    | 2 = thermoregulated (with                                                                                                    |
|        |                                                                                                    |                                                                                                    |                                                                                                    |                                                                                                    | 2 = thermoregulated (with<br>F11) if compressor off,                                                                                                    |
|        |                                                                                                    |                                                                                                    |                                                                                                    |                                                                                                    | 2 = thermoregulated (with<br>F11) if compressor off,<br>on if compressor on, off<br>during defrost, pre-                                                                                                    |
|        | 79                                                                                                    | F11                                                                                                    | 15.0                                                                                                    | threshold for condenser fan on                                                                                                    | <ul> <li>a thermoregulated (with<br/>F11) if compressor off,<br/>on if compressor on, off<br/>during defrost, pre-<br/>dripping and dripping</li> <li>a ge er/ge</li> </ul>                                                                                                    |
|        | 79                                                                                                    | F11                                                                                                    | 15.0                                                                                                    | threshold for condenser fan on                                                                                                    | 2 = thermoregulated (with<br>F11) if compressor off,<br>on if compressor on, off<br>during defrost, pre-<br>dripping and dripping<br>0 99 °C/°F<br>differential = 2 °C/4 °F                                                                                                    |
|        | 79<br>80                                                                                                    | F11<br>F12                                                                                                    | 15.0<br>30                                                                                                    | threshold for condenser fan on<br>condenser fan off delay after<br>compressor off                                                                                                    | 2 = thermoregulated (with<br>F11) if compressor off,<br>on if compressor on, off<br>during defrost, pre-<br>dripping and dripping<br>099 °C/°F<br>differential = 2 °C/4 °F<br>0240 s<br>if P4 ≠ 1                                                                                                    |
|        | 79<br>80<br>81                                                                                                    | F11<br>F12<br>F17                                                                                                    | 15.0<br>30<br>60                                                                                                    | threshold for condenser fan on<br>condenser fan off delay after<br>compressor off<br>evaporator fan off time with low<br>humidit                                                                                                    | <ul> <li>a thermoregulated (with<br/>F11) if compressor off,<br/>on if compressor on, off<br/>during defrost, pre-<br/>dripping and dripping</li> <li>0 99 °C/°F<br/>differential = 2 °C/4 °F</li> <li>0 240 s<br/>if P4 ≠ 1</li> <li>0 240 s</li> </ul>                                                                                                    |
|        | 79<br>80<br>81<br>82                                                                                                    | F11<br>F12<br>F17<br>F18                                                                                                    | 15.0<br>30<br>60<br>10                                                                                                    | threshold for condenser fan on<br>condenser fan off delay after<br>compressor off<br>evaporator fan off time with low<br>humidity<br>evaporator fan on time with low                                                                                                    | <ul> <li>a thermoregulated (with F11) if compressor off, on if compressor on, off during defrost, pre-dripping and dripping</li> <li>0 99 °C/°F</li> <li>differential = 2 °C/4 °F</li> <li>0 240 s</li> <li>0 240 s</li> </ul>                                                                                                    |
|        | 79<br>80<br>81<br>82<br>N.                                                                                                    | F11<br>F12<br>F17<br>F18<br>PAR.                                                                                                    | 15.0<br>30<br>60<br>10<br>DEF.                                                                                                    | threshold for condenser fan on<br>condenser fan off delay after<br>compressor off<br>evaporator fan off time with low<br>humidity<br>evaporator fan on time with low<br>humidity<br>DIGITAL INPUTS                                                                                                    | 2 = thermoregulated (with<br>F11) if compressor off,<br>on if compressor on, off<br>during defrost, pre-<br>dripping and dripping<br>0 99 °C/°F<br>differential = 2 °C/4 °F<br>0 240 s<br>if P4 ≠ 1<br>0 240 s<br>0 240 s                                                                                                    |
|        | 79<br>80<br>81<br>82<br>N.<br>83                                                                                                    | F11<br>F12<br>F17<br>F18<br>PAR.<br>i0                                                                                                    | 15.0<br>30<br>60<br>10<br>DEF.<br>5                                                                                                    | threshold for condenser fan on<br>condenser fan off delay after<br>compressor off<br>evaporator fan off time with low<br>humidity<br>evaporator fan on time with low<br>humidity<br>DIGITAL INPUTS<br>door switch input function                                                                                                    | <ul> <li>a thermoregulated (with F11) if compressor off, on if compressor on, off during defrost, pre-dripping and dripping</li> <li>a 90 °C/°F</li> <li>b 90 °C/°F</li> <li>c 400 s</li> <li>c 240 s</li> <li>c 240 s</li> <lic 240="" li="" s<=""> <li>c 240 s</li> <li style="text-align: right;">c 240 s</li> <li style="text-align: right;">c 240 s</li> </lic></ul>                                                                                                    |
|        | 79<br>80<br>81<br>82<br>83                                                                                                    | F11<br>F12<br>F17<br>F18<br>PAR.<br>i0                                                                                                    | 15.0<br>30<br>60<br>10<br>DEF.<br>5                                                                                                    | threshold for condenser fan on<br>condenser fan off delay after<br>compressor off<br>evaporator fan off time with low<br>humidity<br>evaporator fan on time with low<br>humidity<br>DIGITAL INPUTS<br>door switch input function                                                                                                    | 2 = thermoregulated (with<br>F11) if compressor off,<br>on if compressor on, off<br>during defrost, pre-<br>dripping and dripping<br>0 99 °C/°F<br>differential = 2 °C/4 °F<br>0 240 s<br>if P4 $\neq$ 1<br>0 240 s<br>0 240 s<br>0 240 s<br>MIN MAX.<br>0 = disabled<br>1 = compressor +<br>evaporator fan off                                                                                                    |
|        | 79<br>80<br>81<br>82<br>83                                                                                                    | F11<br>F12<br>F17<br>F18<br>PAR.<br>i0                                                                                                    | 15.0<br>30<br>60<br>10<br>DEF.<br>5                                                                                                    | threshold for condenser fan on<br>condenser fan off delay after<br>compressor off<br>evaporator fan off time with low<br>humidity<br>evaporator fan on time with low<br>humidity<br>DIGITAL INPUTS<br>door switch input function                                                                                                    | 2 = thermoregulated (with<br>F11) if compressor off,<br>on if compressor on, off<br>during defrost, pre-<br>dripping and dripping<br>0 99 °C/°F<br>differential = 2 °C/4 °F<br>0 240 s<br>if P4 ≠ 1<br>0 240 s<br>0 240 s<br>0 240 s<br>0 240 s<br>MIN MAX.<br>0 = disabled<br>1 = compressor +<br>evaporator fan off<br>2 = evaporator fan off<br>3 = cabinet light on                                                                                                    |
|        | 79<br>80<br>81<br>82<br>83                                                                                                    | F11<br>F12<br>F17<br>F18<br>PAR.<br>i0                                                                                                    | 15.0<br>30<br>60<br>10<br>DEF.<br>5                                                                                                    | threshold for condenser fan on<br>condenser fan off delay after<br>compressor off<br>evaporator fan off time with low<br>humidity<br>evaporator fan on time with low<br>humidity<br>DIGITAL INPUTS<br>door switch input function                                                                                                    | 2 = thermoregulated (with<br>F11) if compressor off,<br>on if compressor on, off<br>during defrost, pre-<br>dripping and dripping<br>0 99 °C/°F<br>differential = 2 °C/4 °F<br>0 240 s<br>if P4 ≠ 1<br>0 240 s<br>0 240 s<br>0 240 s<br>MIN MAX.<br>0 = disabled<br>1 = compressor +<br>evaporator fan off<br>2 = evaporator fan off<br>3 = cabinet light on<br>4 = compressor +<br>evaporator fan off                                                                                                    |
|        | 79<br>80<br>81<br>82<br>83                                                                                                    | F11<br>F12<br>F17<br>F18<br>PAR.<br>i0                                                                                                    | 15.0<br>30<br>60<br>10<br>DEF.<br>5                                                                                                    | threshold for condenser fan on<br>condenser fan off delay after<br>compressor off<br>evaporator fan off time with low<br>humidity<br>DIGITAL INPUTS<br>door switch input function                                                                                                    | 2 = thermoregulated (with<br>F11) if compressor off,<br>on if compressor on, off<br>during defrost, pre-<br>dripping and dripping<br>0 99 °C/°F<br>differential = 2 °C/4 °F<br>0 240 s<br>if P4 ≠ 1<br>0 240 s<br>0 240 s<br>0 240 s<br>0 240 s<br>0 240 s<br>0 240 s<br>0 240 s<br>0 = disabled<br>1 = compressor +<br>evaporator fan off<br>3 = cabinet light on<br>4 = compressor +<br>evaporator fan off,<br>cabinet light on                                                                                                    |
|        | 79<br>80<br>81<br>82<br>83                                                                                                    | F11<br>F12<br>F17<br>F18<br>PAR.<br>i0                                                                                                    | 15.0<br>30<br>60<br>10<br>DEF.<br>5                                                                                                    | threshold for condenser fan on<br>condenser fan off delay after<br>compressor off<br>evaporator fan off time with low<br>humidity<br>DIGITAL INPUTS<br>door switch input function                                                                                                    | <ul> <li>2 = thermoregulated (with<br/>F11) if compressor off,<br/>on if compressor on, off<br/>during defrost, pre-<br/>dripping and dripping</li> <li>0 99 °C/°F</li> <li>differential = 2 °C/4 °F</li> <li>0 240 s</li> <li>0 240 s</li> <li>0 240 s</li> <li>0 240 s</li> <li>MIN MAX.</li> <li>0 = disabled</li> <li>1 = compressor +<br/>evaporator fan off</li> <li>2 = evaporator fan off</li> <li>3 = cabinet light on</li> <li>4 = compressor +<br/>evaporator fan off,<br/>cabinet light on</li> <li>5 = evaporator fan off +<br/>cabinet light on</li> </ul>                                                                                                    |
|        | 79<br>80<br>81<br>82<br>83<br>83                                                                                                    | F11<br>F12<br>F17<br>F18<br>PAR.<br>i0                                                                                                    | 15.0<br>30<br>60<br>10<br>DEF.<br>5                                                                                                    | threshold for condenser fan on<br>condenser fan off delay after<br>compressor off<br>evaporator fan off time with low<br>humidity<br>evaporator fan on time with low<br>humidity<br>DIGITAL INPUTS<br>door switch input function                                                                                                    | 2 = thermoregulated (with<br>F11) if compressor off,<br>on if compressor on, off<br>during defrost, pre-<br>dripping and dripping<br>0 99 °C/°F<br>differential = 2 °C/4 °F<br>0 240 s<br>if P4 ≠ 1<br>0 240 s<br>0 240 s<br>0 240 s<br>0 240 s<br>0 240 s<br>0 240 s<br>0 240 s<br>0 240 s<br>0 240 s<br>0 240 s<br>0 240 s<br>1 = compressor +<br>evaporator fan off<br>2 = evaporator fan off<br>3 = cabinet light on<br>5 = evaporator fan off +<br>cabinet light on<br>0 = with contact closed<br>1 = compressor +<br>evaporator fan off +<br>cabinet light on<br>0 = with contact closed                                                                                                    |
|        | 79<br>80<br>81<br>82<br>83<br>83<br>83                                                                                                    | F11<br>F12<br>F17<br>F18<br>PAR.<br>i0<br>i1                                                                                                    | 15.0<br>30<br>60<br>10<br>DEF.<br>5                                                                                                    | threshold for condenser fan on<br>condenser fan off delay after<br>compressor off<br>evaporator fan off time with low<br>humidity<br>evaporator fan on time with low<br>humidity<br>DIGITAL INPUTS<br>door switch input function<br>door switch input activation                                                                                                    | <ul> <li>2 = thermoregulated (with<br/>F11) if compressor off,<br/>on if compressor on, off<br/>during defrost, pre-<br/>dripping and dripping</li> <li>0 99 °C/°F<br/>differential = 2 °C/4 °F</li> <li>0 240 s</li> <li>0 240 s</li> <li>0 240 s</li> <li>0 240 s</li> <li>0 240 s</li> <li>0 240 s</li> <li>1 = compressor +<br/>evaporator fan off</li> <li>2 = evaporator fan off</li> <li>3 = cabinet light on</li> <li>4 = compressor +<br/>evaporator fan off</li> <li>5 = evaporator fan off +<br/>cabinet light on</li> <li>5 = evaporator fan off +<br/>cabinet light on</li> <li>0 = with contact closed</li> <li>1 = with contact open</li> <li>1 120 min</li> </ul>                                                                                                    |
|        | 79<br>80<br>81<br>82<br>83<br>83<br>83<br>83<br>84<br>85                                                                                           | F11<br>F12<br>F17<br>F18<br>PAR.<br>i0<br>i1<br>i1<br>i2<br>i3                                                                                  | 15.0<br>30<br>60<br>10<br>DEF.<br>5<br>5<br>0<br>30<br>30                                                                                                    | threshold for condenser fan on<br>condenser fan off delay after<br>compressor off<br>evaporator fan off time with low<br>humidity<br>evaporator fan on time with low<br>humidity<br>DIGITAL INPUTS<br>door switch input function<br>door switch input activation<br>open door alarm delay<br>regulation inhibition maximum                                                                                                    | <ul> <li>2 = thermoregulated (with<br/>F11) if compressor off,<br/>on if compressor on, off<br/>during defrost, pre-<br/>dripping and dripping</li> <li>0 99 °C/°F</li> <li>differential = 2 °C/4 °F</li> <li>0 240 s</li> <li>if P4 ≠ 1</li> <li>0 240 s</li> <li>0 240 s</li> <li>0 240 s</li> <li>0 240 s</li> <li>0 240 s</li> <li>0 240 s</li> <li>0 240 s</li> <li>0 240 s</li> <li>0 240 s</li> <li>1 240 s</li> <li>0 240 s</li> <li>1 240 s</li> <li>0 240 s</li> <li>0 240 s</li> <li>0 240 s</li> <li>0 240 s</li> <li>0 240 s</li> <li>0 240 s</li> <li>1 240 s</li> <li>0 240 s</li> <li>1 6 120 min</li> <li>-1 120 min</li> </ul>                                                                                                    |
|        | 79<br>80<br>81<br>82<br>83<br>83<br>83<br>83<br>84<br>85<br>86                                                                                     | F11<br>F12<br>F17<br>F18<br>PAR.<br>i0<br>i1<br>i2<br>i3<br>i4                                                                                  | 15.0<br>30<br>60<br>10<br>DEF.<br>5<br>7<br>0<br>30<br>15                                                                                                    | threshold for condenser fan on<br>condenser fan off delay after<br>compressor off<br>evaporator fan off time with low<br>humidity<br>DIGITAL INPUTS<br>door switch input function<br>door switch input activation<br>open door alarm delay<br>regulation inhibition maximum<br>time with door open                                                                                                    | 2 = thermoregulated (with<br>F11) if compressor off,<br>on if compressor on, off<br>during defrost, pre-<br>dripping and dripping<br>0 99 °C/°F<br>differential = 2 °C/4 °F<br>0 240 s<br>if P4 ≠ 1<br>0 240 s<br>240 s<br>MIN MAX.<br>0 = disabled<br>1 = compressor +<br>evaporator fan off<br>2 = evaporator fan off<br>3 = cabinet light on<br>4 = compressor +<br>evaporator fan off +<br>cabinet light on<br>5 = evaporator fan off +<br>cabinet light on<br>0 = with contact closed<br>1 = with contact closed<br>1 = with contact closed<br>1 = with contact open<br>-1 120 min<br>-1 = until the closing<br>0 = with contact                                                                                                    |
|        | 79<br>80<br>81<br>82<br>83<br>83<br>83<br>83<br>83<br>84<br>85<br>86<br>87                                                                         | F11<br>F12<br>F17<br>F18<br>PAR.<br>i0<br>i1<br>i1<br>i2<br>i3<br>i4                                                                            | 15.0<br>30<br>60<br>10<br>DEF.<br>5<br>30<br>30<br>15<br>0                                                                                                    | threshold for condenser fan on<br>condenser fan off delay after<br>compressor off<br>evaporator fan off time with low<br>humidity<br>evaporator fan on time with low<br>humidity<br>DIGITAL INPUTS<br>door switch input function<br>door switch input function<br>door switch input activation<br>open door alarm delay<br>regulation inhibition maximum<br>time with door open<br>enable open door alarm<br>recording                                                                                                    | <ul> <li>2 = thermoregulated (with<br/>F11) if compressor off,<br/>on if compressor on, off<br/>during defrost, pre-<br/>dripping and dripping</li> <li>0 99 °C/°F<br/>differential = 2 °C/4 °F</li> <li>0 240 s</li> <li>0 240 s</li> <li>0 240 s</li> <li>0 240 s</li> <li>0 240 s</li> <li>0 240 s</li> <li>0 240 s</li> <li>1 = compressor +<br/>evaporator fan off</li> <li>2 = evaporator fan off</li> <li>3 = cabinet light on</li> <li>4 = compressor +<br/>evaporator fan off</li> <li>5 = evaporator fan off +<br/>cabinet light on</li> <li>5 = evaporator fan off +<br/>cabinet light on</li> <li>0 = with contact closed</li> <li>1 = with contact open</li> <li>-1 120 min</li> <li>-1 = until the closing</li> <li>0 = no 1 = yes<br/>if i2 ≠ -1 and after i2</li> </ul>                                                                                                    |
|        | 79<br>80<br>81<br>82<br>83<br>83<br>84<br>85<br>85<br>86<br>87<br>88                                                                               | F11<br>F12<br>F17<br>F18<br>PAR.<br>i0<br>i1<br>i2<br>i3<br>i4<br>i5                                                                            | 15.0<br>30<br>60<br>10<br>DEF.<br>5<br>7<br>30<br>30<br>15<br>0<br>8                                                                                                    | threshold for condenser fan on<br>condenser fan off delay after<br>compressor off<br>evaporator fan off time with low<br>humidity<br>evaporator fan on time with low<br>humidity<br>DIGITAL INPUTS<br>door switch input function<br>door switch input function<br>door switch input activation<br>open door alarm delay<br>regulation inhibition maximum<br>time with door open<br>enable open door alarm<br>recording<br>multi-purpose input function                                                                                                    | <ul> <li>2 = thermoregulated (with<br/>F11) if compressor off,<br/>on if compressor on, off<br/>during defrost, pre-<br/>dripping and dripping</li> <li>0 99 °C/°F</li> <li>differential = 2 °C/4 °F</li> <li>0 240 s</li> <li>if P4 ≠ 1</li> <li>0 240 s</li> <li>0 240 s</li> <li>0 240 s</li> <li>0 240 s</li> <li>0 240 s</li> <li>0 240 s</li> <li>0 240 s</li> <li>1 0 240 s</li> <li>2 240 s</li> <li>0 240 s</li> <li>1 10 s</li> <li>1 0 0 0 0 0 0 0</li></ul>                                                                                                    |
|        | 79<br>80<br>81<br>82<br>83<br>83<br>84<br>85<br>86<br>87<br>88                                                                                     | F11<br>F12<br>F17<br>F18<br>PAR.<br>i0<br>i1<br>i2<br>i3<br>i4<br>i5                                                                            | 15.0<br>30<br>60<br>10<br>DEF.<br>5<br>30<br>30<br>15<br>0<br>8                                                                                                    | threshold for condenser fan on<br>condenser fan off delay after<br>compressor off<br>evaporator fan off time with low<br>humidity<br>DIGITAL INPUTS<br>door switch input function<br>door switch input function<br>door switch input activation<br>open door alarm delay<br>regulation inhibition maximum<br>time with door open<br>enable open door alarm<br>recording<br>multi-purpose input function                                                                                                    | <ul> <li>2 = thermoregulated (with<br/>F11) if compressor off,<br/>on if compressor on, off<br/>during defrost, pre-<br/>dripping and dripping</li> <li>0 99 °C/°F<br/>differential = 2 °C/4 °F</li> <li>0 240 s</li> <li>if P4 ≠ 1</li> <li>0 240 s</li> <li>0 = disabled</li> <li>1 = compressor +<br/>evaporator fan off</li> <li>2 = evaporator fan off</li> <li>3 = cabinet light on</li> <li>4 = compressor +<br/>evaporator fan off +<br/>cabinet light on</li> <li>5 = evaporator fan off +<br/>cabinet light on</li> <li>5 = evaporator fan off +<br/>cabinet light on</li> <li>0 = with contact closed</li> <li>1 = with contact closed</li> <li>1 = with contact closed</li> <li>1 = until the closing</li> <li>0 = no 1 = yes<br/>if i2 ≠ -1 and after i2</li> <li>0 = disabled</li> <li>1 = energy saving</li> <li>2 = i6 alarm</li> <li>2 = closemed</li> </ul>                                                                                                    |
|        | 79<br>80<br>81<br>82<br>83<br>83<br>83<br>83<br>86<br>86<br>87<br>88                                                                               | F11<br>F12<br>F17<br>F18<br>PAR.<br>i0<br>i1<br>i2<br>i3<br>i4<br>i5                                                                            | 15.0<br>30<br>60<br>10<br>DEF.<br>5<br>30<br>30<br>15<br>0<br>8                                                                                                    | threshold for condenser fan on<br>condenser fan off delay after<br>compressor off<br>evaporator fan off time with low<br>humidity<br>evaporator fan on time with low<br>humidity<br>DIGITAL INPUTS<br>door switch input function<br>door switch input function<br>open door alarm delay<br>regulation inhibition maximum<br>time with door open<br>enable open door alarm<br>recording<br>multi-purpose input function                                                                                                    | 2 = thermoregulated (with<br>F11) if compressor off,<br>on if compressor on, off<br>during defrost, pre-<br>dripping and dripping<br>0 99 °C/°F<br>differential = 2 °C/4 °F<br>0 240 s<br>if P4 $\neq$ 1<br>0 240 s<br>0 240 s<br>0 240 s<br>0 240 s<br>0 240 s<br>0 240 s<br>0 240 s<br>0 240 s<br>0 240 s<br>0 = disabled<br>1 = compressor +<br>evaporator fan off<br>2 = evaporator fan off<br>3 = cabinet light on<br>5 = evaporator fan off +<br>cabinet light on<br>5 = evaporator fan off +<br>cabinet light on<br>0 = with contact closed<br>1 = with contact open<br>-1 120 min<br>-1 = until the closing<br>0 = no 1 = yes<br>if i2 $\neq$ -1 and after i2<br>0 = disabled<br>1 = energy saving<br>2 = iA alarm<br>3 = i5d alarm<br>4 = button-operated load 1 on                                                                                                    |
|        | 79<br>80<br>81<br>82<br>83<br>83<br>83<br>83<br>84<br>85<br>86<br>87<br>88                                                                         | F11<br>F12<br>F17<br>F18<br>PAR.<br>i0<br>i1<br>i2<br>i3<br>i4<br>i5                                                                            | 15.0<br>30<br>60<br>10<br>DEF.<br>5<br>30<br>30<br>15<br>0<br>8                                                                                                    | threshold for condenser fan on<br>condenser fan off delay after<br>compressor off<br>evaporator fan off time with low<br>humidity<br>DIGITAL INPUTS<br>door switch input function<br>door switch input activation<br>open door alarm delay<br>regulation inhibition maximum<br>time with door open<br>enable open door alarm<br>recording<br>multi-purpose input function                                                                                                    | 2 = thermoregulated (with<br>F11) if compressor off,<br>on if compressor on, off<br>during defrost, pre-<br>dripping and dripping<br>0 99 °C/°F<br>differential = 2 °C/4 °F<br>0 240 s<br>if P4 ≠ 1<br>0 240 s<br>0 240 s<br>0 240 s<br>0 240 s<br>0 240 s<br>0 240 s<br>0 240 s<br>0 240 s<br>0 240 s<br>0 = disabled<br>1 = compressor +<br>evaporator fan off<br>2 = evaporator fan off<br>3 = cabinet light on<br>4 = compressor +<br>evaporator fan off +<br>cabinet light on<br>5 = evaporator fan off +<br>cabinet light on<br>0 = with contact closed<br>1 = with contact closed<br>1 = with contact c                         |
|        | 79<br>80<br>81<br>82<br>83<br>83<br>83<br>83<br>84<br>85<br>86<br>87<br>88                                                                         | F11<br>F12<br>F17<br>F18<br>PAR.<br>i0<br>i1<br>i2<br>i3<br>i4<br>i5                                                                            | 15.0<br>30<br>60<br>10<br>DEF.<br>5<br>30<br>30<br>15<br>0<br>8                                                                                                    | threshold for condenser fan on<br>condenser fan off delay after<br>compressor off<br>evaporator fan off time with low<br>humidity<br>evaporator fan on time with low<br>humidity<br>DIGITAL INPUTS<br>door switch input function<br>door switch input function<br>door switch input activation<br>open door alarm delay<br>regulation inhibition maximum<br>time with door open<br>enable open door alarm<br>recording<br>multi-purpose input function                                                                                                    | 2 = thermoregulated (with<br>F11) if compressor off,<br>on if compressor on, off<br>during defrost, pre-<br>dripping and dripping<br>0 99 °C/°F<br>differential = 2 °C/4 °F<br>0 240 s<br>if P4 $\neq$ 1<br>0 240 s<br>MIN MAX.<br>0 = disabled<br>1 = compressor +<br>evaporator fan off<br>2 = evaporator fan off<br>3 = cabinet light on<br>4 = compressor +<br>evaporator fan off +<br>cabinet light on<br>5 = evaporator fan off +<br>cabinet light on<br>0 = with contact closed<br>1 = with contact closed<br>1 = with contact closed<br>1 = with contact open<br>-1 120 min<br>-1 = disabled<br>-1 120 min<br>-1 = until the closing<br>0 = no 1 = yes<br>if i2 $\neq$ -1 and after i2<br>0 = disabled<br>1 = energy saving<br>2 = iA alarm<br>3 = iSG alarm<br>4 = button-operated load 1 on<br>5 = button-operated load 2 on<br>6 = device on/off<br>7 = LP alarm                                                                                                    |
|        | 79<br>80<br>81<br>82<br>83<br>83<br>84<br>85<br>86<br>87<br>88                                                                                     | F11<br>F12<br>F17<br>F18<br>PAR.<br>i0<br>i1<br>i2<br>i3<br>i4<br>i5                                                                            | 15.0<br>30<br>60<br>10<br>DEF.<br>5<br>7<br>30<br>30<br>15<br>0<br>8                                                                                                    | threshold for condenser fan on<br>condenser fan off delay after<br>compressor off<br>evaporator fan off time with low<br>humidity<br>DIGITAL INPUTS<br>door switch input function<br>door switch input function<br>door switch input activation<br>open door alarm delay<br>regulation inhibition maximum<br>time with door open<br>enable open door alarm<br>recording<br>multi-purpose input function                                                                                                    | 2 = thermoregulated (with<br>F11) if compressor off,<br>on if compressor on, off<br>during defrost, pre-<br>dripping and dripping<br>0 99 °C/°F<br>differential = 2 °C/4 °F<br>0 240 s<br>if P4 $\neq$ 1<br>0 240 s<br>240 s<br>MIN MAX.<br>0 = disabled<br>1 = compressor +<br>evaporator fan off<br>2 = evaporator fan off<br>3 = cabinet light on<br>4 = compressor +<br>evaporator fan off +<br>cabinet light on<br>5 = evaporator fan off +<br>cabinet light on<br>0 = with contact closed<br>1 = with contact closed<br>1 = with contact closed<br>2 = iA alarm<br>3 = iSd alarm<br>4 = button-operated load 1 on<br>5 = button-operated load 2 on<br>6 = device on/off<br>7 = LP alarm<br>8 = C1t alarm                                                                                                    |
|        | 79<br>80<br>81<br>82<br>83<br>83<br>83<br>83<br>84<br>85<br>86<br>87<br>88<br>88                                                                   | F11<br>F12<br>F17<br>F18<br>PAR.<br>i0<br>i1<br>i2<br>i3<br>i4<br>i5<br>i5                                                                      | 15.0<br>30<br>60<br>10<br>DEF.<br>5<br>30<br>30<br>15<br>0<br>8                                                                                                    | threshold for condenser fan on<br>condenser fan off delay after<br>compressor off<br>evaporator fan off time with low<br>humidity<br>evaporator fan on time with low<br>humidity<br>DIGITAL INPUTS<br>door switch input function<br>door switch input function<br>open door alarm delay<br>regulation inhibition maximum<br>time with door open<br>enable open door alarm<br>recording<br>multi-purpose input function                                                                                                    | <ul> <li>2 = thermoregulated (with<br/>F11) if compressor off,<br/>on if compressor on, off<br/>during defrost, pre-<br/>dripping and dripping</li> <li>0 99 °C/°F<br/>differential = 2 °C/4 °F</li> <li>0 240 s</li> <li>if P4 ≠ 1</li> <li>0 240 s</li> <li>0 = disabled</li> <li>1 = compressor +<br/>evaporator fan off</li> <li>2 = evaporator fan off</li> <li>3 = cabinet light on</li> <li>4 = compressor +<br/>evaporator fan off +<br/>cabinet light on</li> <li>5 = evaporator fan off +<br/>cabinet light on</li> <li>5 = evaporator fan off +<br/>cabinet light on</li> <li>0 = with contact closed</li> <li>1 = with contact closed</li> <li>1 = until the closing</li> <li>0 = no 1 = yes<br/>if i2 ≠ -1 and after i2</li> <li>0 = disabled</li> <li>1 = energy saving</li> <li>2 = iA alarm</li> <li>3 = iSd alarm</li> <li>4 = Cit alarm</li> <li>9 = C2t alarm</li> <li>0 = with contact closed</li> <li>1 = with contact closed</li> <li>1 = with contact closed</li> <li>1 = button-operated load 1 on</li> <li>5 = button-operated load 2 on</li> <li>6 = device on/off</li> <li>7 = LP alarm</li> <li>8 = C1t alarm</li> <li>0 = with contact closed</li> <li>1 = with contact closed</li> <li>1 = with contact closed</li> <li>3 = ibt alarm</li> <li>4 = C1t alarm</li> <li>0 = with contact closed</li> <li>1 = with contact closed</li> <li>1 = with contact closed</li> <li>1 = with contact closed</li> <li>1 = with contact closed</li> <li>1 = with contact closed</li> <li>1 = with contact closed</li> <li>1 = with contact closed</li> </ul>                                                                                                    |
| چ<br>چ | 79<br>80<br>81<br>82<br>83<br>83<br>83<br>84<br>85<br>86<br>87<br>88<br>88<br>88<br>89<br>90                                                       | F11<br>F12<br>F17<br>F18<br>PAR.<br>i0<br>i1<br>i2<br>i3<br>i4<br>i5<br>i5<br>i6<br>i7                                                          | 15.0<br>30<br>60<br>10<br>DEF.<br>5<br>30<br>30<br>15<br>0<br>8<br>8                                                                                                    | threshold for condenser fan on<br>condenser fan off delay after<br>compressor off<br>evaporator fan off time with low<br>humidity<br>evaporator fan on time with low<br>humidity<br>DIGITAL INPUTS<br>door switch input function<br>door switch input activation<br>open door alarm delay<br>regulation inhibition maximum<br>time with door open<br>enable open door alarm<br>recording<br>multi-purpose input function<br>multi-purpose input activation                                                                                                    | 2 = thermoregulated (with<br>F11) if compressor off,<br>on if compressor on, off<br>during defrost, pre-<br>dripping and dripping<br>0 99 °C/°F<br>differential = 2 °C/4 °F<br>0 240 s<br>if P4 $\neq$ 1<br>0 240 s<br>MIN MAX.<br>0 = disabled<br>1 = compressor +<br>evaporator fan off<br>2 = evaporator fan off<br>3 = cabinet light on<br>4 = compressor +<br>evaporator fan off +<br>cabinet light on<br>5 = evaporator fan off +<br>cabinet light on<br>0 = with contact closed<br>1 = with contact closed<br>1 = with contact open<br>-1 120 min<br>-1 = until the closing<br>0 = no 1 = yes<br>if i2 $\neq$ -1 and after i2<br>0 = disabled<br>1 = energy saving<br>2 = iA alarm<br>3 = iSd alarm<br>4 = button-operated load 1 on<br>5 = button-operated load 2 on<br>6 = device on/off<br>7 = LP alarm<br>9 = C2t alarm<br>0 = with contact closed<br>1 = with contact closed<br>1 = with contact closed<br>1 = button-operated load 2 on<br>6 = device on/off<br>7 = LP alarm<br>9 = C2t alarm<br>0 = with contact closed<br>1 = with contact closed<br>1 = with contact closed                                                                                                    |
|        | 79<br>80<br>81<br>82<br>83<br>83<br>84<br>85<br>86<br>87<br>88<br>87<br>88<br>88<br>89<br>90                                                       | F11<br>F12<br>F17<br>F18<br>PAR.<br>i0<br>i1<br>i2<br>i3<br>i4<br>i5<br>i5<br>i6<br>i7                                                          | 15.0<br>30<br>60<br>10<br>DEF.<br>5<br>30<br>30<br>30<br>30<br>30<br>30<br>30<br>30<br>30<br>30<br>30<br>30<br>30                                                                                                | threshold for condenser fan on<br>condenser fan off delay after<br>compressor off<br>evaporator fan off time with low<br>humidity<br>DIGITAL INPUTS<br>door switch input function<br>door switch input activation<br>open door alarm delay<br>regulation inhibition maximum<br>time with door open<br>enable open door alarm<br>recording<br>multi-purpose input function<br>multi-purpose input activation                                                                                                    | <ul> <li>2 = thermoregulated (with<br/>F11) if compressor off,<br/>on if compressor on, off<br/>during defrost, pre-<br/>dripping and dripping</li> <li>0 99 °C/°F</li> <li>differential = 2 °C/4 °F</li> <li>0 240 s</li> <li>if P4 ≠ 1</li> <li>0 240 s</li> <li>0 = disabled</li> <li>1 = compressor +<br/>evaporator fan off</li> <li>2 = evaporator fan off</li> <li>3 = cabinet light on</li> <li>4 = compressor +<br/>evaporator fan off +<br/>cabinet light on</li> <li>5 = evaporator fan off +<br/>cabinet light on</li> <li>5 = evaporator fan off +<br/>cabinet light on</li> <li>0 = with contact closed</li> <li>1 = with contact closed</li> <li>1 = until the closing</li> <li>0 = no 1 = yes<br/>if i2 ≠ -1 and after i2</li> <li>0 = disabled</li> <li>1 = energy saving</li> <li>2 = iA alarm</li> <li>3 = iSd alarm</li> <li>4 = button-operated load 1 on</li> <li>5 = button-operated load 2 on</li> <li>6 = device on/off</li> <li>7 = LP alarm</li> <li>8 = C1t alarm</li> <li>9 = C2t alarm</li> <li>0 = with contact closed</li> <li>1 = with contact closed</li> <li>1 = with contact closed</li> <li>1 = with contact closed</li> <li>1 = until the closing</li> <li>0 = disabled</li> <li>1 = nergy saving</li> <li>2 = iA alarm</li> <li>3 = iSd alarm</li> <li>4 = button-operated load 1 on</li> <li>5 = button-operated load 2 on</li> <li>6 = device on/off</li> <li>7 = LP alarm</li> <li>8 = C1t alarm</li> <li>9 = C2t alarm</li> <li>0 = with contact closed</li> <li>1 = with contact closed</li> <li>1 = with contact closed</li> <li>1 = with contact closed</li> <li>1 = with contact closed</li> <li>1 = with contact closed</li> <li>1 = with contact closed</li> <li>1 = with contact closed</li> <li>1 = with contact closed</li> <li>1 = with contact closed</li> <li>1 = with contact closed</li> <li>1 = with contact closed</li> <li>1 = with contact closed</li> </ul>                                                                                                    |
|        | 79<br>80<br>81<br>82<br>83<br>83<br>83<br>83<br>83<br>88<br>88<br>88<br>88<br>88<br>89<br>90                                                       | F11<br>F12<br>F17<br>F18<br>PAR.<br>i0<br>i1<br>i2<br>i3<br>i4<br>i5<br>i5<br>i6<br>i7<br>i8                                                    | 15.0<br>30<br>60<br>10<br>DEF.<br>5<br>30<br>30<br>15<br>0<br>8<br>8                                                                                                    | threshold for condenser fan on<br>condenser fan off delay after<br>compressor off<br>evaporator fan off time with low<br>humidity<br>evaporator fan on time with low<br>humidity<br>DIGITAL INPUTS<br>door switch input function<br>door switch input function<br>open door alarm delay<br>regulation inhibition maximum<br>time with door open<br>enable open door alarm<br>recording<br>multi-purpose input function<br>multi-purpose input activation<br>multi-purpose input alarm delay                                                                                                    | 2 = thermoregulated (with<br>F11) if compressor off,<br>on if compressor on, off<br>during defrost, pre-<br>dripping and dripping<br>0 99 °C/°F<br>differential = 2 °C/4 °F<br>0 240 s<br>if P4 $\neq$ 1<br>0 240 s<br>0 240 s<br>0 240 s<br>0 240 s<br>0 240 s<br>0 240 s<br>0 240 s<br>0 240 s<br>0 240 s<br>0 = disabled<br>1 = compressor +<br>evaporator fan off<br>2 = evaporator fan off<br>3 = cabinet light on<br>4 = compressor +<br>evaporator fan off +<br>cabinet light on<br>5 = evaporator fan off +<br>cabinet light on<br>5 = evaporator fan off +<br>cabinet light on<br>0 = with contact closed<br>1 = with contact open<br>-1 120 min<br>-1 = disabled<br>-1 120 min<br>-1 = until the closing<br>0 = no 1 = yes<br>if i2 $\neq$ -1 and after i2<br>0 = disabled<br>1 = energy saving<br>2 = iA alarm<br>3 = iSd alarm<br>4 = button-operated load 1 on<br>5 = button-operated load 2 on<br>6 = device on/off<br>7 = LP alarm<br>8 = C1t alarm<br>9 = C2t alarm<br>0 = with contact closed<br>1 = with contact closed<br>1 = w          |
|        | 79<br>80<br>81<br>82<br>83<br>83<br>84<br>85<br>86<br>87<br>88<br>87<br>88<br>88<br>89<br>90<br>91                                                 | F11<br>F12<br>F17<br>F18<br>PAR.<br>i0<br>i1<br>i2<br>i3<br>i3<br>i4<br>i5<br>i5<br>i6<br>i6<br>i7<br>i8<br>i8                                  | 15.0<br>30<br>60<br>10<br>DEF.<br>5<br>30<br>30<br>30<br>30<br>30<br>30<br>30<br>30<br>30<br>30<br>30<br>30<br>30                                                                                                | threshold for condenser fan on<br>condenser fan off delay after<br>compressor off<br>evaporator fan off time with low<br>humidity<br>evaporator fan on time with low<br>humidity<br>DIGITAL INPUTS<br>door switch input function<br>door switch input activation<br>open door alarm delay<br>regulation inhibition maximum<br>time with door open<br>enable open door alarm<br>recording<br>multi-purpose input function<br>multi-purpose input activation<br>multi-purpose input activation<br>multi-purpose input alarm delay<br>number of multi-purpose input<br>alarm<br>reset counter time for high                                                                                                    | 2 = thermoregulated (with<br>F11) if compressor off,<br>on if compressor on, off<br>during defrost, pre-<br>dripping and dripping<br>0 99 °C/°F<br>differential = 2 °C/4 °F<br>0 240 s<br>if P4 $\neq$ 1<br>0 240 s<br>0 = disabled<br>1 = compressor +<br>evaporator fan off<br>2 = evaporator fan off<br>3 = cabinet light on<br>4 = compressor +<br>evaporator fan off<br>5 = evaporator fan off +<br>cabinet light on<br>5 = evaporator fan off +<br>cabinet light on<br>1 = with contact closed<br>1 = with contact closed<br>1 = with contact closed<br>1 = until the closing<br>0 = no 1 = yes<br>if i2 $\neq$ -1 and after i2<br>0 = disabled<br>1 = energy saving<br>2 = iA alarm<br>3 = iSd alarm<br>4 = button-operated load 1 on<br>5 = button-operated load 2 on<br>6 = device on/off<br>7 = LP alarm<br>8 = C1t alarm<br>9 = C2t alarm<br>0 = with contact closed<br>1 = with contact closed<br>1 = with contact closed                                                                                                    |
|        | 79<br>80<br>81<br>82<br>83<br>83<br>83<br>83<br>83<br>85<br>86<br>87<br>88<br>87<br>88<br>87<br>88<br>89<br>90<br>91<br>91                         | F11<br>F12<br>F17<br>F18<br>PAR.<br>i0<br>i1<br>i2<br>i3<br>i4<br>i5<br>i5<br>i6<br>i7<br>i8<br>i9<br>i9                                        | 15.0<br>30<br>60<br>10<br>DEF.<br>5<br>30<br>30<br>15<br>0<br>30<br>15<br>0<br>8<br>8<br>30<br>30<br>15<br>0<br>30<br>30<br>15<br>0<br>30<br>30<br>30<br>30<br>30<br>30<br>30<br>30<br>30<br>30<br>30<br>30<br>3 | threshold for condenser fan on<br>condenser fan off delay after<br>compressor off<br>evaporator fan off time with low<br>humidity<br>evaporator fan on time with low<br>humidity<br>DIGITAL INPUTS<br>door switch input function<br>door switch input function<br>open door alarm delay<br>regulation inhibition maximum<br>time with door open<br>enable open door alarm<br>recording<br>multi-purpose input function<br>multi-purpose input activation<br>multi-purpose input activation<br>multi-purpose input alarm delay<br>number of multi-purpose input<br>activations for high pressure<br>alarm<br>reset counter time for high<br>pressure alarm                                                      | <ul> <li>2 = thermoregulated (with<br/>F11) if compressor off,<br/>on if compressor on, off<br/>during defrost, pre-<br/>dripping and dripping</li> <li>0 99 °C/°F<br/>differential = 2 °C/4 °F</li> <li>0 240 s</li> <li>if P4 ≠ 1</li> <li>0 240 s</li> <li>0 = disabled</li> <li>1 = compressor +<br/>evaporator fan off</li> <li>2 = evaporator fan off</li> <li>3 = cabinet light on</li> <li>4 = compressor +<br/>evaporator fan off +<br/>cabinet light on</li> <li>5 = evaporator fan off +<br/>cabinet light on</li> <li>0 = with contact closed</li> <li>1 = with contact closed</li> <li>1 = with contact closed</li> <li>1 = until the closing</li> <li>0 = no 1 = yes<br/>if i2 ≠ -1 and after i2</li> <li>0 = disabled</li> <li>1 = energy saving</li> <li>2 = iA alarm</li> <li>3 = iSd alarm</li> <li>4 = Cut alarm</li> <li>9 = C2t alarm</li> <li>0 = with contact closed</li> <li>1 = with contact closed</li> <li>1 = with contact closed</li> <li>1 = with contact closed</li> <li>1 = energy saving</li> <li>2 = iA alarm</li> <li>3 = iSd alarm</li> <li>4 = button-operatel load 1 on</li> <li>5 = button-operatel load 2 on</li> <li>6 = device on/off</li> <li>7 = LP alarm</li> <li>8 = C1t alarm</li> <li>9 = C2t alarm</li> <li>0 = with contact closed</li> <li>1 = with contact closed</li> <li>1 = wi</li></ul>                                                                                                    |
|        | 79<br>80<br>81<br>82<br>83<br>83<br>83<br>86<br>86<br>87<br>88<br>88<br>88<br>89<br>90<br>91<br>91                                                 | F11<br>F12<br>F17<br>F18<br>PAR.<br>i0<br>i1<br>i2<br>i3<br>i4<br>i5<br>i5<br>i6<br>i7<br>i8<br>i8<br>i9<br>i10                                 | 15.0<br>30<br>60<br>10<br>DEF.<br>5<br>30<br>30<br>15<br>0<br>30<br>30<br>30<br>30<br>30<br>30<br>30<br>30<br>30<br>30<br>30<br>30<br>3                                                                          | threshold for condenser fan on<br>condenser fan off delay after<br>compressor off<br>evaporator fan off time with low<br>humidity<br>evaporator fan on time with low<br>humidity<br>DIGITAL INPUTS<br>door switch input function<br>door switch input activation<br>open door alarm delay<br>regulation inhibition maximum<br>time with door open<br>enable open door alarm<br>recording<br>multi-purpose input function<br>multi-purpose input function<br>multi-purpose input activation<br>multi-purpose input alarm delay<br>number of multi-purpose input<br>activations for high pressure<br>alarm<br>reset counter time for high<br>pressure alarm<br>door closed consecutive time for<br>energy saving | 2 = thermoregulated (with<br>F11) if compressor off,<br>on if compressor on, off<br>during defrost, pre-<br>dripping and dripping<br>0 99 °C/°F<br>differential = 2 °C/4 °F<br>0 240 s<br>if P4 $\neq$ 1<br>0 240 s<br>0 240 s<br>0 = disabled<br>1 = compressor +<br>evaporator fan off<br>2 = evaporator fan off<br>3 = cabinet light on<br>4 = compressor +<br>evaporator fan off +<br>cabinet light on<br>5 = evaporator fan off +<br>cabinet light on<br>0 = with contact closed<br>1 = with contact closed<br>1 = until the closing<br>0 = no 1 = yes<br>if i2 $\neq$ -1 and after i2<br>0 = disabled<br>1 = energy saving<br>2 = iA alarm<br>3 = iSd alarm<br>4 = button-operatel load 1 on<br>5 = button-operatel load 2 on<br>6 = device on/off<br>7 = LP alarm<br>8 = C1t alarm<br>9 = C2t alarm<br>0 = with contact closed<br>1 = with contact closed<br>1 = with contact clos |
|        | 79<br>80<br>81<br>82<br>83<br>83<br>83<br>83<br>83<br>85<br>86<br>87<br>88<br>88<br>87<br>88<br>88<br>90<br>90<br>91<br>91<br>92<br>93             | F11<br>F12<br>F17<br>F18<br>PAR.<br>i0<br>i1<br>i1<br>i2<br>i3<br>i4<br>i5<br>i5<br>i6<br>i7<br>i8<br>i9<br>i10                                 | 15.0<br>30<br>60<br>10<br>DEF.<br>5<br>30<br>30<br>15<br>0<br>30<br>15<br>0<br>8<br>8<br>30<br>30<br>15<br>0<br>30<br>30<br>15<br>0<br>30<br>30<br>15<br>0<br>30<br>30<br>240<br>0                               | threshold for condenser fan on<br>condenser fan off delay after<br>compressor off<br>evaporator fan off time with low<br>humidity<br>evaporator fan on time with low<br>humidity<br>DIGITAL INPUTS<br>door switch input function<br>door switch input function<br>open door alarm delay<br>regulation inhibition maximum<br>time with door open<br>enable open door alarm<br>recording<br>multi-purpose input function<br>multi-purpose input function<br>multi-purpose input activation<br>multi-purpose input alarm delay<br>number of multi-purpose input<br>activations for high pressure<br>alarm<br>reset counter time for high<br>pressure alarm<br>door closed consecutive time for<br>energy saving   | <ul> <li>2 = thermoregulated (with<br/>F11) if compressor off,<br/>on if compressor on, off<br/>during defrost, pre-<br/>dripping and dripping</li> <li>0 99 °C/°F<br/>differential = 2 °C/4 °F</li> <li>0 240 s</li> <li>if P4 ≠ 1</li> <li>0 240 s</li> <li>0 = disabled</li> <li>1 = compressor +<br/>evaporator fan off</li> <li>2 = evaporator fan off</li> <li>3 = cabinet light on</li> <li>4 = compressor +<br/>evaporator fan off +<br/>cabinet light on</li> <li>5 = evaporator fan off +<br/>cabinet light on</li> <li>5 = evaporator fan off +<br/>cabinet light on</li> <li>6 = with contact closed</li> <li>1 = with contact closed</li> <li>1 = until the closing</li> <li>0 = no 1 = yes<br/>if i2 ≠ -1 and after i2</li> <li>0 = disabled</li> <li>1 = energy saving</li> <li>2 = iA alarm</li> <li>3 = iSd alarm</li> <li>4 = button-operated load 1 on</li> <li>5 = button-operated load 2 on</li> <li>6 = device on/off</li> <li>7 = LP alarm</li> <li>8 = C1t alarm</li> <li>9 = C2t alarm</li> <li>0 = with contact closed</li> <li>1 = with contact closed</li> <li>1 = with contact closed</li> <li>1 = with contact closed</li> <li>1 = with contact closed</li> <li>1 = with contact closed</li> <li>1 = 0 = with contact closed</li> <li>1 = 0 = with contact closed</li> <li>1 = 0 = with contact closed</li> <li>1 = with contact closed</li> <li>1 = with contact closed</li> <li>1 = with contact closed</li> <li>1 = with contact closed</li> <li>1 = with contact closed</li> <li>1 = with contact closed</li> <li>1 = with contact closed</li> <li>1 = with contact closed</li> <li>1 = with contact closed</li> <li>1 = with contact closed</li> <li>1 = with contact closed</li> <li>1 = 0 = with contact closed</li> <li>1 = with contact closed</li> <li>1 = with contact closed</li> <li>1 = with contact closed</li> <li>1 = with contact closed</li> <li>1 = with contact closed</li> <li>1 = with contact closed</li> <li>2 = with contact closed</li> <li>3 = 0 = with contact closed</li> <li>3 = 0 = with contact closed</li> <li>4 = with contact closed</li> <li>2 = with contact closed</li> <li>3 = 0 = with con</li></ul>                                                                                                    |
|        | 79<br>80<br>81<br>82<br>83<br>83<br>83<br>83<br>83<br>86<br>87<br>88<br>88<br>87<br>88<br>88<br>87<br>88<br>87<br>90<br>91<br>91<br>91<br>91<br>91 | F11<br>F12<br>F17<br>F18<br>PAR.<br>i0<br>i1<br>i2<br>i3<br>i4<br>i5<br>i5<br>i6<br>i7<br>i7<br>i8<br>i9<br>i10<br>i13                          | 15.0<br>30<br>60<br>10<br>DEF.<br>5<br>30<br>15<br>0<br>30<br>15<br>0<br>30<br>15<br>0<br>30<br>30<br>15<br>0<br>0<br>30<br>240<br>0<br>0                                                                        | threshold for condenser fan on<br>condenser fan off delay after<br>compressor off<br>evaporator fan off time with low<br>humidity<br>evaporator fan on time with low<br>humidity<br>DIGITAL INPUTS<br>door switch input function<br>door switch input function<br>open door alarm delay<br>regulation inhibition maximum<br>time with door open<br>enable open door alarm<br>recording<br>multi-purpose input function<br>multi-purpose input function<br>multi-purpose input activation<br>multi-purpose input alarm delay<br>number of multi-purpose input<br>activations for high pressure<br>alarm<br>reset counter time for high<br>pressure alarm<br>door closed consecutive time for<br>energy saving   | 2 = thermoregulated (with<br>F11) if compressor off,<br>on if compressor on, off<br>during defrost, pre-<br>dripping and dripping<br>0 99 °C/°F<br>differential = 2 °C/4 °F<br>0 240 s<br>if P4 $\neq$ 1<br>0 240 s<br>MIN MAX.<br>0 = disabled<br>1 = compressor +<br>evaporator fan off<br>2 = evaporator fan off<br>3 = cabinet light on<br>4 = compressor +<br>evaporator fan off +<br>cabinet light on<br>5 = evaporator fan off +<br>cabinet light on<br>0 = with contact closed<br>1 = with contact closed<br>1 = with contact open<br>-1 120 min<br>-1 = disabled<br>-1 120 min<br>-1 = until the closing<br>0 = no 1 = yes<br>if i2 $\neq$ -1 and after i2<br>0 = disabled<br>1 = energy saving<br>2 = iA alarm<br>3 = iSG alarm<br>4 = button-operated load 1 on<br>5 = button-operated load 2 on<br>6 = device on/off<br>7 = LP alarm<br>8 = C1t alarm<br>9 = C2t alarm<br>0 = with contact closed<br>1 = with contact closed<br>1 = 0 = disabled<br>if i5 = 3 (-) - 99 min<br>after regulation temperature<br>< SP<br>0 = di                                                                                                    |
|        | 79<br>80<br>81<br>82<br>83<br>83<br>83<br>83<br>85<br>86<br>87<br>88<br>87<br>88<br>87<br>88<br>89<br>90<br>91<br>92<br>92<br>93<br>92             | F11<br>F12<br>F17<br>F18<br>PAR.<br>i0<br>i1<br>i1<br>i2<br>i3<br>i4<br>i5<br>i5<br>i6<br>i7<br>i6<br>i7<br>i8<br>i8<br>i9<br>i10<br>i13<br>i14 | 15.0<br>30<br>60<br>10<br>DEF.<br>5<br>30<br>30<br>30<br>30<br>30<br>30<br>30<br>30<br>30<br>30<br>30<br>30<br>30                                                                                                | threshold for condenser fan on<br>condenser fan off delay after<br>compressor off<br>evaporator fan off time with low<br>humidity<br>evaporator fan on time with low<br>humidity<br>DIGITAL INPUTS<br>door switch input function<br>door switch input activation<br>open door alarm delay<br>regulation inhibition maximum<br>time with door open<br>enable open door alarm<br>recording<br>multi-purpose input function<br>multi-purpose input function<br>multi-purpose input activation<br>multi-purpose input alarm delay<br>number of multi-purpose input<br>activations for high<br>pressure alarm<br>door closed consecutive time for<br>energy saving<br>number of door openings for<br>defrost        | <ul> <li>2 = thermoregulated (with<br/>F11) if compressor off,<br/>on if compressor on, off<br/>during defrost, pre-<br/>dripping and dripping</li> <li>0 99 °C/°F</li> <li>differential = 2 °C/4 °F</li> <li>0 240 s</li> <li>if P4 ≠ 1</li> <li>0 240 s</li> <li>0 240 s</li> <li>0 240 s</li> <li>0 240 s</li> <li>0 240 s</li> <li>0 240 s</li> <li>0 240 s</li> <li>0 240 s</li> <li>0 240 s</li> <li>0 240 s</li> <li>1 = compressor +<br/>evaporator fan off</li> <li>2 = evaporator fan off</li> <li>3 = cabinet light on</li> <li>4 = compressor +<br/>evaporator fan off +<br/>cabinet light on</li> <li>5 = evaporator fan off +<br/>cabinet light on</li> <li>5 = evaporator fan off +<br/>cabinet light on</li> <li>0 = with contact closed</li> <li>1 = with contact closed</li> <li>1 = until the closing</li> <li>0 = no 1 = yes<br/>if i2 ≠ -1 and after i2</li> <li>0 = disabled</li> <li>1 = energy saving</li> <li>2 = iA alarm</li> <li>3 = iSd alarm</li> <li>4 = button-operated load 1 on</li> <li>5 = button-operated load 2 on</li> <li>6 = device on/off</li> <li>7 = LP alarm</li> <li>8 = C1t alarm</li> <li>9 = C2t alarm</li> <li>0 = with contact closed</li> <li>1 = with contact closed</li> <li>1 = w</li></ul>                                                                                                    |

|               | Ν.         | PAR.       | DEF.     | DIGITAL OUTPUTS                                                                    | MIN MAX.                                          |
|---------------|------------|------------|----------|------------------------------------------------------------------------------------|---------------------------------------------------|
|               | 96         | u1c        | 0        | relay K1 configuration (options                                                    | 0 = first compressor                              |
|               |            |            |          | 14 and 15 only available in                                                        | 1 = second compressor                             |
|               |            |            |          | EVJ234 and EVJ235)                                                                 | 2 = evaporator fan<br>3 = condenser fan           |
|               |            |            |          |                                                                                    | 4 = defrost                                       |
|               |            |            |          |                                                                                    | 5 = cabinet light                                 |
|               |            |            |          |                                                                                    | 6 = demisting                                     |
|               |            |            |          |                                                                                    | 7 = door heaters                                  |
|               |            |            |          |                                                                                    | 9 = dripping heater                               |
|               |            |            |          |                                                                                    | 10= button-operated load 1                        |
|               |            |            |          |                                                                                    | 11= button-operated load 2                        |
|               |            |            |          |                                                                                    | 12= alarm                                         |
|               |            |            |          |                                                                                    | 13= on/stand-by                                   |
|               |            |            |          |                                                                                    | 15= defrost 2                                     |
|               | 97         | u2c        | 4        | relay K2 configuration (options                                                    | 0 = first compressor                              |
|               |            |            |          | 14 and 15 only available in                                                        | 1 = second compressor                             |
|               |            |            |          | EVJ234 and EVJ235)                                                                 | 2 = evaporator fan                                |
|               |            |            |          |                                                                                    | 3 = condenser fan                                 |
|               |            |            |          |                                                                                    | 5 = cabinet light                                 |
|               |            |            |          |                                                                                    | 6 = demisting                                     |
|               |            |            |          |                                                                                    | 7 = door heaters                                  |
|               |            |            |          |                                                                                    | 8 = heater for neutral zone                       |
|               |            |            |          |                                                                                    | 9 = dripping neater<br>10= button-operated load 1 |
|               |            |            |          |                                                                                    | 11= button-operated load 2                        |
|               |            |            |          |                                                                                    | 12= alarm                                         |
|               |            |            |          |                                                                                    | 13= on/stand-by                                   |
|               |            |            |          |                                                                                    | 14= evaporator fan 2                              |
|               | 98         | u3c        | 5        | relay K3 configuration (ontions                                                    | 15 = defrost 2<br>0 = first compressor            |
|               | 50         | use        |          | 14 and 15 only available in                                                        | 1 = second compressor                             |
|               |            |            |          | EVJ234 and EVJ235)                                                                 | 2 = evaporator fan                                |
|               |            |            |          |                                                                                    | 3 = condenser fan                                 |
|               |            |            |          |                                                                                    | 4 = defrost                                       |
|               |            |            |          |                                                                                    | 5 = cabinet light                                 |
|               |            |            |          |                                                                                    | 7 = door heaters                                  |
|               |            |            |          |                                                                                    | 8 = heater for neutral zone                       |
|               |            |            |          |                                                                                    | 9 = dripping heater                               |
|               |            |            |          |                                                                                    | 10= button-operated load 1                        |
|               |            |            |          |                                                                                    | 11= button-operated load 2                        |
| X             |            |            |          |                                                                                    | 12= alarm                                         |
| / 🔊           |            |            |          |                                                                                    | 14= evaporator fan 2                              |
|               | LI         |            |          |                                                                                    | 15= defrost 2                                     |
|               | 99         | u4c        | 2        | relay K4 configuration (not                                                        | 0 = first compressor                              |
|               |            |            |          | available in EVJ203 and EVJ213,                                                    | 1 = second compressor                             |
|               |            |            |          | options 14 and 15 only available                                                   | 2 = evaporator fan                                |
|               |            |            |          | in EVJ234 and EVJ235)                                                              | 3 = condenser fan<br>4 = dofrost                  |
|               |            |            |          |                                                                                    | 5 = cabinet light                                 |
|               |            |            |          |                                                                                    | 6 = demisting                                     |
|               |            |            |          |                                                                                    | 7 = door heaters                                  |
|               |            |            |          |                                                                                    | 8 = heater for neutral zone                       |
|               |            |            |          |                                                                                    | 9 = dripping neater<br>10= button-operated load 1 |
|               |            |            |          |                                                                                    | 11= button-operated load 2                        |
|               |            |            |          |                                                                                    | 12= alarm                                         |
|               |            |            |          |                                                                                    | 13= on/stand-by                                   |
|               |            |            |          |                                                                                    | 14= evaporator fan 2                              |
|               | 100        | u5c        | 3        | relav K5 configuration (not                                                        | 0 = first compressor                              |
|               |            |            | -        | available in EVJ203, EVJ213,                                                       | 1 = second compressor                             |
|               |            |            |          | EVJ204, EVJ214,                                                                    | 2 = evaporator fan                                |
|               |            |            |          | EVJ214N7VXXRXV, EVJ224 and                                                         | 3 = condenser fan                                 |
|               |            |            |          | EVJ234, options 14 and 15 only                                                     | 4 = defrost                                       |
|               |            |            |          |                                                                                    | 6 = demisting                                     |
|               |            |            |          |                                                                                    | 7 = door heaters                                  |
|               |            |            |          |                                                                                    | 8 = heater for neutral zone                       |
|               |            |            |          |                                                                                    | 9 = dripping heater                               |
|               |            |            |          |                                                                                    | 10= button-operated load 1                        |
|               |            |            |          |                                                                                    | 12= alarm                                         |
|               |            |            |          |                                                                                    | 13= on/stand-by                                   |
|               |            |            |          |                                                                                    | 14= evaporator fan 2                              |
|               | 101        |            | •        | anable askingt light and button                                                    | 15= defrost 2                                     |
|               | 101        | u2         | U        | operated load in stand-by                                                          | 0 = no 1 = yes                                    |
|               | 102        | u4         | 1        | enable alarm output off silencing                                                  | 0 = no $1 = yes$                                  |
|               |            | -          |          | the buzzer                                                                         |                                                   |
|               | 103        | u5         | -1.0     | threshold for door heaters on                                                      | -99 99 °C/°F                                      |
|               | 10.0       |            | <u> </u> | domisting on duration                                                              | differential = 2 °C/4 °F                          |
|               | 104        | ub<br>117  | -5 0     | neutral zone threshold for                                                         | 1 1∠U IIIII<br>-99 99 °C/°F                       |
|               |            |            | 5.0      | heating (relative to setpoint)                                                     | differential = 2 °C/4 °F                          |
|               |            |            |          |                                                                                    | setpoint + u7                                     |
|               | 106        | u9         | 1        | enable alarm buzzer                                                                | 0 = no 1 = yes                                    |
| $\sim$        | N.         | PAR.       | DEF.     | REAL TIME CLOCK                                                                    | MIN MAX.                                          |
| Э             | 10/        | ΠΓU        | 1        | EVJ203, EVJ204. EVJ205. EVJ224                                                     | u – nu – t = yes                                  |
|               |            |            |          | and EVJ225)                                                                        |                                                   |
| <b>&gt;</b> 0 | Ν.         | PAR.       | DEF.     | ENERGY SAVING (if r5 = 0)                                                          | MIN MAX.                                          |
| Ŵ             | 108        | HE2        | 0        | energy saving maximum duration                                                     | 0 999 min                                         |
|               | N          | PAP        | DEE      | REAL TIME ENERGY SAVING (                                                          | -1 = until the door opening<br>MIN MAX            |
| Δ             |            |            | 561.     | r5 = 0                                                                             |                                                   |
| *             | 109        | H01        | 0        | energy saving time                                                                 | 0 23 h                                            |
|               | 110        | H02        | 0        | energy saving maximum duration                                                     | 0 24 h                                            |
|               | Ν.         | PAR.       | DEF.     | REAL TIME DEFROST (if d8 = 4)                                                      | MIN MAX.                                          |
|               | 111        | на1<br>нар | n-       | 2nd daily defrost time                                                             | h-= disabled                                      |
| <del>گ</del>  | 112        | Hd3        | h-       | 3rd daily defrost time                                                             | h- = disabled                                     |
| 1             | 114        | Hd4        | h-       | 4th daily defrost time                                                             | h- = disabled                                     |
|               | 115        | Hd5        | h-       | 5th daily defrost time                                                             | h- = disabled                                     |
|               | 116        | Hd6        | h-       | 6th daily defrost time                                                             | h- = disabled                                     |
| _             | Ν.         | PAR.       | DEF.     | DATA-LOGGING (not available in                                                     | MIN MAX.                                          |
|               |            |            |          | EVJ203, EVJ204, EVJ205, EVJ224                                                     |                                                   |
|               | 117        | SHO        | 30       | SD card writing interval in HACCD                                                  | 1 30 min                                          |
|               | **'        | 540        | 33       | mode                                                                               |                                                   |
|               | 118        | Sd1        | 1        | SD card writing interval in                                                        | 1 30 min                                          |
|               | $\square$  |            | L        | service mode                                                                       |                                                   |
|               | 119        | Sd2        | 60       | service mode duration                                                              | 1 240 min                                         |
|               | 120        | Sd3        | 0        | enable critical temperature                                                        | u = no 1 = yes                                    |
|               | 121        | Sd4        | 1        | enable cabinet temperature                                                         | 0 = no 1 = ves                                    |
|               |            |            |          | recording                                                                          |                                                   |
|               | 122        | Sd5        | 1        | decimal separator type                                                             | 0 = comma 1 = point                               |
|               | Ν.         | PAR.       | DEF.     | SAFETIES                                                                           | MIN MAX.                                          |
|               | 123        | POF        | 1        | enable ON/STAND-BY key                                                             | U = no 1 = yes                                    |
|               | 124        | LOC        | 1        | the models with open-frame user                                                    | 0 = 110 1 = yes                                   |
|               | LI         | L          |          | interface)                                                                         |                                                   |
| $\heartsuit$  | 125        | Sen        | 90       | sensitivity capacitive keyboard                                                    | 60 120                                            |
|               | 17221      |            |          |                                                                                    |                                                   |
|               | 125        |            |          | (available in the models installed                                                 | 60= very sensitive                                |
|               | 125        | DAG        |          | (available in the models installed<br>from behind)                                 | 60= very sensitive                                |
|               | 123<br>126 | PAS        | -19      | (available in the models installed<br>from behind)<br>password<br>level 1 password | 60= very sensitive<br>-99 999<br>-99 999          |

|                                                          | 128                    | PA2                | 824                | level 2 pa        | assword                   |                                                                                                    |                                 | -99 999                                                      |  |  |
|----------------------------------------------------------|------------------------|--------------------|--------------------|-------------------|---------------------------|----------------------------------------------------------------------------------------------------|---------------------------------|--------------------------------------------------------------|--|--|
|                                                          | N.<br>129              | PAR.<br>rE0        | DEF.<br>60         | DATA-LO           | GGING EV<br>ger sampli    | /LINK                                                                                                    | rval                            | MIN MAX.<br>0 240 min                                        |  |  |
|                                                          | 130 rE1 4 recorded ten |                    |                    | temperat          | ure                       |                                                                                                    | 0 = none 1 = cabinet            |                                                              |  |  |
| 100                                                      |                        |                    |                    |                   |                           |                                                                                                    | 2 = evaporator<br>3 = auxiliary |                                                              |  |  |
|                                                          |                        |                    |                    |                   |                           |                                                                                                    |                                 | 4 = cabinet and evaporator                                   |  |  |
|                                                          | Ν.                     | PAR.               | DEF.               | MODBUS            |                           |                                                                                                    |                                 | MIN MAX.                                                     |  |  |
|                                                          | 131                    | LA                 | 247                | MODBUS            | address                   |                                                                                                    |                                 | 1 247                                                        |  |  |
| Id                                                       | 132 Lb 2 MODBUS baud   |                    |                    |                   | Daud rate                 | e                                                                                                    |                                 | 1 = 4,800 baud                                               |  |  |
| Iu                                                       |                        |                    |                    |                   |                           |                                                                                                    |                                 | 2 = 9,600 baud                                               |  |  |
|                                                          | 133                    | LP                 | 2                  | parity            |                           |                                                                                                    |                                 | 0 = none  1 = odd                                            |  |  |
|                                                          | N                      | DAD                | DEE                | BULIETOC          | ТН                        |                                                                                                    |                                 | 2 = even                                                     |  |  |
| ∦                                                        | 134                    | bLE                | 1                  | enable B          | luetooth                  |                                                                                                    |                                 | 0 = no $1 = yes$                                             |  |  |
| 9                                                        | ALAR                   | MS                 |                    |                   |                           |                                                                                                    |                                 |                                                              |  |  |
| COD                                                      |                        |                    |                    |                   | DECET                     |                                                                                                    |                                 | DECT                                                         |  |  |
| Pr1                                                      | cabir                  | net prol           | be alarm           | 1                 | automat                   | ic                                                                                                    | - check                         | KPO                                                          |  |  |
| Pr2                                                      | evap                   | orator             | probe al           | arm               | automat                   | ic                                                                                                    | - check                         | c probe integrity                                            |  |  |
| Pr3<br>rtc                                               | clock                  | ary pro            | obe alar           | m                 | automat<br>manual         | IC                                                                                                    | - check<br>set date             | e, time and day of the week                                  |  |  |
| AL                                                       | low t                  | empera             | ature ala          | arm               | automat                   | ic                                                                                                    | check A                         | 0, A1 and A2                                                 |  |  |
| AH<br>id                                                 | open                   | door a             | rature a<br>Ilarm  | larm              | automat                   | ic<br>ic                                                                                                    | check A                         | 4 and A5<br>) and i1                                         |  |  |
| PF                                                       | powe                   | er failur          | e alarm            |                   | manual                    |                                                                                                    | - touch                         | a key                                                        |  |  |
| сон                                                      | high                   | conder             | nsation v          | varning           | automat                   | ic                                                                                                    | check C                         | 6                                                            |  |  |
| CSd                                                      | high                   | conder             | nsation a          | alarm             | manual                    |                                                                                                    | - switc                         | h the device off and on                                      |  |  |
| iA                                                       | mult                   | i-purpo            | se input           | alarm             | automat                   | ic                                                                                                    | check i5                        | 5 and i6                                                     |  |  |
| iSd                                                      | high                   | pressu             | re alarm           | 1                 | manual                    |                                                                                                    | - switc                         | h the device off and on                                      |  |  |
| LP                                                       | low p                  | oressur            | e alarm            |                   | automat                   | ic                                                                                                    | check is                        | and i6                                                       |  |  |
| C1+                                                      | com                    | Dressor            | therm              | al switch         | automat                   | ic                                                                                                    | check is                        | and i6                                                       |  |  |
|                                                          | alarr                  | n                  |                    |                   | Jaconial                  | -                                                                                                    |                                 |                                                              |  |  |
| C2t                                                      | seco<br>swite          | nd con<br>ch alarr | npressor<br>n      | thermal           | automat                   | ic                                                                                                    | check i                         | and i6                                                       |  |  |
| dFd                                                      | defro                  | ost time           | eout alar          | m                 | manual                    |                                                                                                    | - touch                         | na key                                                       |  |  |
| FUL                                                      | SD c                   | ard full           | alarm              |                   | manual                    |                                                                                                    | - check<br>free ut              | c a2, d3 and d11<br>o space on the SD card or                |  |  |
| 64                                                       | Nic C                  | D. co 1            | incort -           | 1 212             | manuel                    |                                                                                                    | replace                         | it                                                           |  |  |
| <b>3</b> 0                                               | א סאין S               | card ب             | inserted           | aiarin            | Imanual                   |                                                                                                    | i insert ti                     | Caru or replace it                                           |  |  |
| 10                                                       | TECH                   | NICAL              | SPECI              | FICATIO           | NS                        |                                                                                                    |                                 |                                                              |  |  |
| Purpos                                                   | se of t                | he cont            | rol devi           | ce                |                           | Functi                                                                                                    | on contro                       | oller                                                        |  |  |
| Constr<br>Contai                                         | uction<br>ner          | of the             | control            | device<br>Mode    | ls in plast               | Built-i<br>ic conta                                                                                              | n electro<br>ainer              | nic device<br>Black, self-extinguishing                      |  |  |
|                                                          |                        |                    |                    | Open              | -frame m                  | odels                                                                                                    |                                 | Open-frame board                                             |  |  |
| Catego<br>Measu                                          | ory of<br>remer        | heat ar<br>nts     | nd fire re         | esistance<br>Mode | ls in plast               | D<br>ic conta                                                                                                    | ainer                           | 111.4 x 76.4 x 48.0 mm                                       |  |  |
|                                                          |                        |                    |                    | _                 |                           |                                                                                                    |                                 | (4 3/8 x 3 x 1 15/16 in)                                     |  |  |
|                                                          |                        |                    |                    | Open              | n-frame models            |                                                                                                    |                                 | (4 x 2 5/8 x 1 7/8 in)                                       |  |  |
| Mount                                                    | ing n                  | nethod             | s for t            | he Mode           | els in plastic container  |                                                                                                    |                                 | according to the model, front                                |  |  |
| contro                                                   | i uevic                | .e                 |                    |                   |                           |                                                                                                    |                                 | metal panel (with elastic                                    |  |  |
|                                                          |                        |                    |                    |                   |                           |                                                                                                    |                                 | holding flaps) or installed                                  |  |  |
|                                                          |                        |                    |                    |                   |                           |                                                                                                    |                                 | methacrylate panel (with                                     |  |  |
|                                                          |                        |                    |                    |                   |                           |                                                                                                    |                                 | biadhesive) customizing the                                  |  |  |
|                                                          |                        |                    |                    | Open              | I-frame models            |                                                                                                    |                                 | To be installed from behind,                                 |  |  |
|                                                          |                        |                    |                    |                   |                           |                                                                                                    |                                 | with threaded studs and membrane keypad (not                 |  |  |
|                                                          |                        |                    |                    |                   |                           |                                                                                                    |                                 | provided)                                                    |  |  |
| Jegree<br>provid                                         | e<br>ed by             | of<br>the cov      | protecti<br>/ering | on   Mode         | lels in plastic container |                                                                                                    |                                 | ואס (rront), on condition the<br>device is fitted to a metal |  |  |
|                                                          |                        |                    |                    |                   |                           |                                                                                                    |                                 | panel with thickness 0.8 mm (1/32 in)                        |  |  |
|                                                          |                        |                    |                    | Open              | -frame m                  | odels                                                                                                    |                                 | IP00                                                         |  |  |
| Conne<br>Fixed                                           | ction i<br>screw       | nethod<br>termin   | al block           | s for wire        | es up to 2                | 2.5 mm                                                                                                    | <sup>2</sup> (remov             | able screw terminal blocks for                               |  |  |
| wires u                                                  | up to 2                | 2,5 mm             | 12 by rec          | luest)            |                           | M:-                                                                                                    | MaT-1                           | pagetor                                                      |  |  |
| Maxim                                                    | um pe                  | ermitte            | d length           | for conne         | ction cabl                | es                                                                                                    |                                 |                                                              |  |  |
| Power                                                    | suppl                  | y: 10 m            | ו (32.8 f          | t)                |                           | Analogue inputs: 10 m (32.8 ft) Digital outputs: 10 m (32.8 ft)                                                  |                                 |                                                              |  |  |
| Operat                                                   | ting te                | mperal             | ture               |                   |                           | Digital outputs: 10 m (32.8 ft)           From -5 to 55 °C (from 23 to 131 °F)                                   |                                 |                                                              |  |  |
| Storag                                                   | le tem                 | peratu             | re                 |                   |                           | From -25 to 70 °C (from -13 to 158 °F)<br>Relative humidity without condensate fro                               |                                 |                                                              |  |  |
| operat                                                   | nig hi                 | anidity            |                    |                   |                           | Relative humidity without condensate from 10 to 90%                                                              |                                 |                                                              |  |  |
| Pollutio                                                 | on sta                 | tus of t           | he contr           | ol device         |                           | 2                                                                                                    |                                 |                                                              |  |  |
| RoHS                                                     | 2011/                  | 65/CE              |                    | WEE               | 2012/19                   | /EU                                                                                                    |                                 | REACH (EC) Regulation                                        |  |  |
| EMC 2                                                    | 014/3                  | 0/UF               |                    |                   |                           | LVD ?                                                                                                    | 014/35/                         | 1907/2006<br>JE                                              |  |  |
| Power                                                    | suppl                  | y                  | 1 5 0 ( )          | 0/60.55           | (12.11.1                  |                                                                                                    | 220                             |                                                              |  |  |
| ∠30 V/<br>max. 6                                         | ас (+<br>5 VA ir       | 10% -<br>Isulate   | 10%), 5            | 00/60 Hz          | (≖3 Hz),                  | 115<br>Hz), 1                                                                                                    | ∠30 VAC<br>max. 6               | VA insulated in EVJ205 and                                   |  |  |
|                                                          |                        |                    |                    |                   |                           | EVJ21                                                                                                    | 5 with co                       | mpressor relay rated 16 A res.                               |  |  |
| Earthir                                                  | ng me                  | thods f            | or the co          | ontrol dev        | ice                       | None                                                                                                    |                                 |                                                              |  |  |
| Rated                                                    | impul:                 | se-with            | stand vo           | oltage            |                           | 2.5 KV                                                                                                    |                                 |                                                              |  |  |
| Softwa                                                   | are cla                | ss and             | structur           | e                 |                           | A                                                                                                    |                                 |                                                              |  |  |
| Clock                                                    |                        |                    |                    |                   |                           | Incorporated secondary lithium battery (clock<br>not available in EV1203 EV1204 EV1205                           |                                 |                                                              |  |  |
| 0                                                        | 4.15                   |                    |                    |                   |                           | EVJ22                                                                                                    | 4 and EV                        | J225)                                                        |  |  |
| Clock (                                                  | urift<br>batter        | y auto             | nomy in            | the abse          | ence of a                 | ≤ 60 s<br>> 24 l                                                                                                 | n at 25 °                       | at 25 °C (77 °F)<br>C (77 °F)                                |  |  |
| Clock battery autonomy in the absence of<br>power supply |                        |                    |                    |                   |                           | 24 h (the battery is charged by the power                                                                        |                                 |                                                              |  |  |
| Clock battery charging time                              |                        |                    |                    |                   |                           | 24 h (the battery is charged by the power<br>supply of the device)                                               |                                 |                                                              |  |  |
| Analog                                                   | jue inp                | outs               |                    |                   |                           | 2 for PTC or NTC probes (cabinet probe and<br>evaporator probe)                                                  |                                 |                                                              |  |  |
| PTC probes Sensor type                                   |                        |                    |                    |                   |                           | Evaporator probe;           KTY 81-121 (990 Ω @ 25 °C, 77 °F)           Errom -50 to 150 °C (form -50 to 250 °C) |                                 |                                                              |  |  |
|                                                          |                        | Res                | sureme             | ent field         |                           | From -50 to 150 °C (from -58 to 302 °F)<br>0.1 °C (1 °F)                                                         |                                 |                                                              |  |  |
| NTC pr                                                   | robes                  | Ser                | isor type          | e<br>ent fint t   |                           | ß3435                                                                                                    | (10 K s                         | 2 @ 25 °C, 77 °F)                                            |  |  |
|                                                          |                        | Res                | sureme<br>solution | ent field         |                           | ⊢rom<br>0.1 °C                                                                                                   | -40 to 10<br>C (1 °F)           | ت                                                            |  |  |
| Digital                                                  | input                  | s                  |                    |                   | act to a state            | 1 dry                                                                                                    | contact (                       | door switch)                                                 |  |  |
| Dry co                                                   | ntact                  |                    |                    | Conta<br>Powe     | act type<br>r supply      |                                                                                                    |                                 | S VDC, 2 mA                                                  |  |  |
| 0+-                                                      | ine :                  |                    |                    | Prote             | ction                     | able 1                                                                                                    | ارسم س                          | None                                                         |  |  |
| Uner                                                     | inputs                 |                    |                    | digita            | i contigur<br>al input (m | avie fo<br>nulti-pu                                                                                              | n analog<br>rpose inp           | ue input (auxiliary probe) or<br>ut)                         |  |  |
| Digital                                                  | outpu                  | ıts                |                    | 5 (4<br>EV12      | for EVJ2<br>34, 3 for     | 204, EV<br>EVJ207                                                                                                | /J214, E<br>3 and EV            | VJ214N7VXXRXV, EVJ224 and<br>(J213) with electro-mechanical  |  |  |
| Det                                                      | 1/1                    |                    |                    | relay             | ,                         |                                                                                                    | 10.5                            |                                                              |  |  |
| кејау                                                    | K1                     |                    |                    |                   |                           | SPST,<br>SPST,                                                                                                   | 10 A res<br>30 A res            | . @ 250 VAC in                                               |  |  |
| Relay                                                    | K2                     |                    |                    |                   |                           | EVJ2?                                                                                                    | 5?9??3??<br>8 A rec             | ?<br>@ 250 VAC                                               |  |  |
| Relay K2                                                 |                        |                    |                    |                   |                           | EVJ2?5?9??3???<br>SPDT, 8 A res. @ 250 VAC                                                                       |                                 |                                                              |  |  |

| EVCO S.p.A.   EVJ 200   Instruction sheet ver. 2.0 | Code 104J200I203   Page 4 of 4   PT 18/17      |
|----------------------------------------------------|------------------------------------------------|
| Relay K3                                           | SPST, 8 A res. @ 250 VAC                       |
| Relay K4 (not available in EVJ203 and              | SPST, 5 A res. @ 250 VAC                       |
| EVJ213)                                            |                                                |
| Relay K5 (not available in EVJ203, EVJ213,         | SPST, 5 A res. @ 250 VAC                       |
| EVJ204, EVJ214, EVJ214N7VXXRXV, EVJ224             |                                                |
| and EVJ234)                                        |                                                |
| The device guarantees double insulation betw       | een each digital output connector and the rest |
| of the components of the device                    |                                                |
| Type 1 or Type 2 Actions                           | Type 1                                         |
| Additional features of Type 1 or Type 2            | С                                              |
| actions                                            |                                                |
| Displays                                           | Custom display, 3 digit, with function icons   |
| Alarm buzzer                                       | Incorporated                                   |
| Incorporated sensors:                              | Bluetooth Low Energy (available in             |
|                                                    | EVJ214N7VXXRXV, EVJ234 and EVJ235).            |
| Communications ports                               |                                                |
| 1 TTL MODBUS slave port for EVconnect APP          | 1 port for SD card data-logger module          |
| or BMS                                             | EVBD05 (not available in EVJ203, EVJ204,       |

EVBD05 (not available in EVJ203, EVJ204, EVJ205, EVJ224 and EVJ225)

For EVJ214N7VXXRXV, EVJ234 and EVJ235 According to European R&TTE Declaration of Conformity this device can be used in the following Countries: Austria, Belgium, Cyprus, Czech Republic, Denmark, Estonia, Finland, France, Germany, Greece, Hungary, Ireland, Italy, Latvia, Lithuania, Luxembourg, Malta, Norway, Poland Portugal, Slovakia, Slovenia, Spain, Sweden, Switzerland, The Netherlands and The United Kingdom.

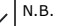

The device must be disposed of according to local regulations governing the collection of electrical and electronic waste.

This document and the solutions contained therein are the intellectual property of EVCO and thus protected by the Italian Intellectual Property Rights Code (CPI). EVCO imposes an absolute ban on the full or partial reproduction and disclosure of the content other than with the express approval of EVCO. The customer (manufacturer, installer or end-user) assumes all responsibility for the configuration of the device. EVCO accepts no liability for any possible errors in this document and reserves the right to make any changes, at any time without prejudice to the essential functional and safety features of the equipment.

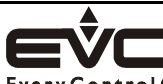

EVCO S.p.A. Via Feltre 81, 32036 Sedico (BL) ITALY Tel. 0437/8422 | Fax 0437/83648 EveryControlGroup email info@evco.it | web www.evco.it